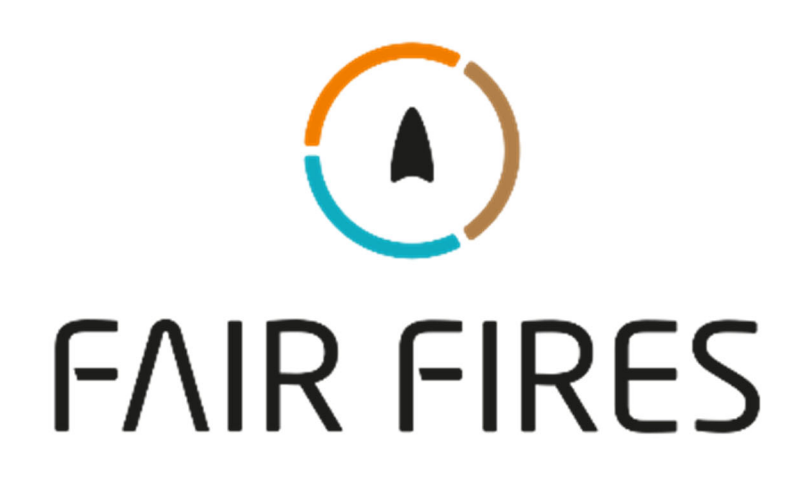

# Handleiding

750 / 750 HIGH / 1000 1250 / 1500 / 1750 / 2000

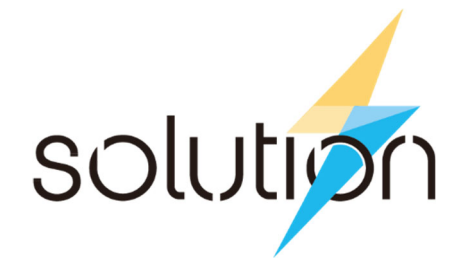

**Dit product is alleen geschikt voor goed geïsoleerde ruimtes of incidenteel gebruik.** Aan de klant over te laten na het demonstreren van de kenmerken van de Solution elektrische haard.

Aan de klant over te laten na net demonstreren van de kenmerken van de Solution elektrische nadra.

De volledige installatie moet worden uitgevoerd in overeenstemming met de huidige normen en lokale codes. De instructies in deze handleiding moeten worden opgevolgd om een veilige werking van het apparaat te garanderen. Houd er rekening mee dat de vereisten en deze publicatie tijdens de levensduur van de haard kunnen worden vervangen – raadpleeg de website voor up-to-date instructies.

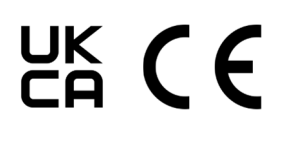

Het product voldoet aan de Europese veiligheidsnormen EN60335-2-30 en de Europese norm elektromagnetische compatibiliteit (EMC) EN55014, EN60555-2 en EN60555-3. Deze hebben betrekking op de essentiële eisen van de EEG-richtlijnen 2006/95/EG en 2004/108/EG

## Inhoud

| Belangrijk veiligheidsadvies                  | 03 |
|-----------------------------------------------|----|
| Installatie- en gebruiksaanwijzing            | 05 |
| Installatie-eisen                             | 05 |
| Uitpakken en testen                           | 05 |
| Installatie-instructies                       |    |
| Gebruiksaanwijzing                            |    |
| Het haard aanwakkeren                         |    |
| Verwarming AAN/UIT                            |    |
| Knoppen voor afstandsbediening                | 11 |
| Vlam voorinstelling                           | 11 |
| Volume                                        | 11 |
| Afmetingen van het product                    | 13 |
| Technische parameters                         | 14 |
| Reiniging                                     | 15 |
| Thermische veiligheidsuitschakeling           | 15 |
| Licht emitterende diode                       | 15 |
| Afstandsbediening vervangen                   | 15 |
| Probleemoplossing                             | 16 |
| Service en onderhoud                          | 17 |
| Correcte verwijdering van dit product         | 17 |
| Oplossing brandt garantie                     | 17 |
| Oplossing Activeert app-bedieningsinstructies | 21 |

## Belangrijk veiligheidsadvies

Bij het gebruik van elektrische apparaten moeten basisvoorzorgsmaatregelen worden gevolgd om het risico op brand, elektrische schokken en persoonlijk letsel te verminderen, waaronder de volgende:

- WAARSCHUWING: Als het apparaat beschadigd is, neem dan onmiddellijk contact op met uw winkelier voordat u het installeert en gebruikt. De haard mag niet worden gebruikt als een onderdeel ervan beschadigd is.
- Niet buitenshuis gebruiken.
- WAARSCHUWING: Dek de haard niet af om oververhitting te voorkomen.
- Het apparaat is voorzien van het waarschuwingssymbool dat aangeeft dat het niet mag worden afgedekt of heeft een niet-afdekken label. Bedek of blokkeer op geen enkele manier het warmteafvoerrooster boven het raam van het apparaat.

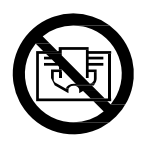

- Plaats geen materiaal of kleding over de voorkant van het apparaat, aangezien dit oververhitting en brandgevaar kan veroorzaken.
- Haal in geval van een storing de stekker uit het stopcontact.
- Haal de stekker uit het stopcontact wanneer het apparaat gedurende lange tijd niet nodig is.
- Dit apparaat kan door personen worden gebruikt als ze instructies hebben gekregen over het veilige gebruik van het apparaat of onder toezicht staan en de gevaren begrijpen.
- Dit apparaat kan worden gebruikt door kinderen van 8 jaar en ouder en personen met verminderde fysieke, zintuiglijke of mentale vermogens of gebrek aan ervaring of kennis als ze instructies of toezicht hebben gekregen over het veilige gebruik van het apparaat en de gevaren begrijpen.
- Kinderen mogen niet met het apparaat spelen. Reiniging en gebruikersonderhoud mogen niet door kinderen worden uitgevoerd zonder voldoende toezicht.
- Kinderen jonger dan 3 jaar moeten uit de buurt van het apparaat worden gehouden, tenzij ze voortdurend onder toezicht staan.
- Kinderen van 3 jaar en jonger dan 8 jaar mogen het apparaat alleen in- of uitschakelen als het in de beoogde normale bedrijfspositie is geplaatst of geïnstalleerd en als ze instructies of toezicht hebben gekregen over het veilige gebruik van het apparaat en de bijbehorende gevaren begrijpen.
- Kinderen van 3 jaar en jonger dan 8 jaar mogen het apparaat niet aansluiten, regelen of reinigen of gebruikersonderhoud aan het apparaat uitvoeren.
- Als het netsnoer beschadigd is, schakel dan onmiddellijk de netspanning in het stopcontact uit.
- WAARSCHUWING: De haard mag niet direct onder, boven of voor een vast stopcontact of elektrische aansluitdoos worden geplaatst.
- WAARSCHUWING: Gebruik deze haard niet in kleine ruimtes wanneer deze worden bewoond door personen die niet in staat zijn om de kamer zelfstandig te verlaten, tenzij er constant toezicht is.
- LET OP: Om gevaar als gevolg van het onbedoeld resetten van de thermische beveiliging te voorkomen, mag dit apparaat niet worden gevoed via een extern schakelapparaat, zoals een timer, of worden aangesloten op een circuit dat regelmatig wordt in- en uitgeschakeld door het nutsbedrijf.
- LET OP: Sommige onderdelen van dit apparaat rond het verwarmingsrooster kunnen erg heet worden en brandwonden. Bijzondere aandacht moet worden besteed aan de aanwezigheid van kinderen en kwetsbare personen.
- De haard mag niet worden geplaatst of gebruikt op een plaats waar deze in contact kan komen met water, bijvoorbeeld maar niet uitsluitend, in natte ruimtes, badkamers, zwembaden, wasserijen of om kleding te drogen.
- Gebruik het apparaat niet in ruimtes met explosief gas (bijv. benzine) of bij gebruik van ontvlambare lijm of oplosmiddelen (bijv. bij het lijmen of lakken van parketvloeren, PVC enz.)
- Steek geen voorwerpen in het apparaat.
- Dit apparaat moet worden aangesloten op een voeding van 220-240VAC 50-60Hz.
- Als het netsnoer beschadigd is, moet het worden vervangen door de fabrikant, zijn vertegenwoordiger of een vergelijkbaar gekwalificeerd persoon om gevaar te voorkomen.

- Dit apparaat wordt geleverd met een netsnoer, compleet met een gegoten 13 Amp UK driepolige stekker om aan te sluiten op een standaard Brits stopcontact of Europees equivalent. Dit apparaat moet geaard zijn. De stekker moet gemakkelijk toegankelijk zijn nadat het apparaat is geplaatst. Als er een nieuwe zekering nodig is, raadpleeg dan een bevoegd persoon om de reden voor de werking van de zekering vast te stellen. Pas als de storing is verholpen, mag een nieuwe 13A-zekering in de stekker worden gestoken.
- Gebruik alleen een droge stofdoek of stofzuiger met borstelbevestiging om het apparaat schoon te maken. Gebruik nooit schurende reinigingsmiddelen, water, stoomreinigers of spuitbussen op of in de buurt van het apparaat.
- Bedien het apparaat alleen met behulp van de handmatige bediening, de meegeleverde afstandsbediening die in deze handleiding wordt beschreven of de Solution Fires-app. Gebruik deze haard niet met een programmeur, timer, apart afstandsbedieningssysteem of enig ander apparaat dat de haard automatisch inschakelt.

### Waarschuwing batterij afstandsbediening

Alleen volwassenen mogen met de batterijen omgaan. Laat een kind de afstandsbediening niet gebruiken tenzij het batterijklepje stevig aan het batterijcompartiment is bevestigd. Alle batterijen moeten worden ingeleverd bij uw plaatselijke recyclingpunt.

### Inhoud doos

Controleer of de volgende componenten in de doos zitten. Als er iets ontbreekt of beschadigd is, neem dan contact op met de winkelier en gebruik het apparaat niet totdat u alles heeft.

- Apparaat met sleepsnoer met gegoten 13 Ampère stekker.
- Afstandsbediening, handset en batterijen.
- Bevestigingsbeugels, gipskralen aan de zijkant en meubelgeleiders (en roosterafdekking op sommige modellen).
- Vlokken en vermiculiet.
- Handleiding.
- Mini-zuignap voor het verwijderen van glas.
- LUX-modellen met Premium Log Set bevatten ook een zak houtsnippers.

### Installatie - Verwijderen van voorruit (Let op - draag geschikte handschoenen bij het hanteren van glas)

1. Verwijder de glazen bevestigingsbeugels aan de linker- en rechterkant van het roosterpaneel.

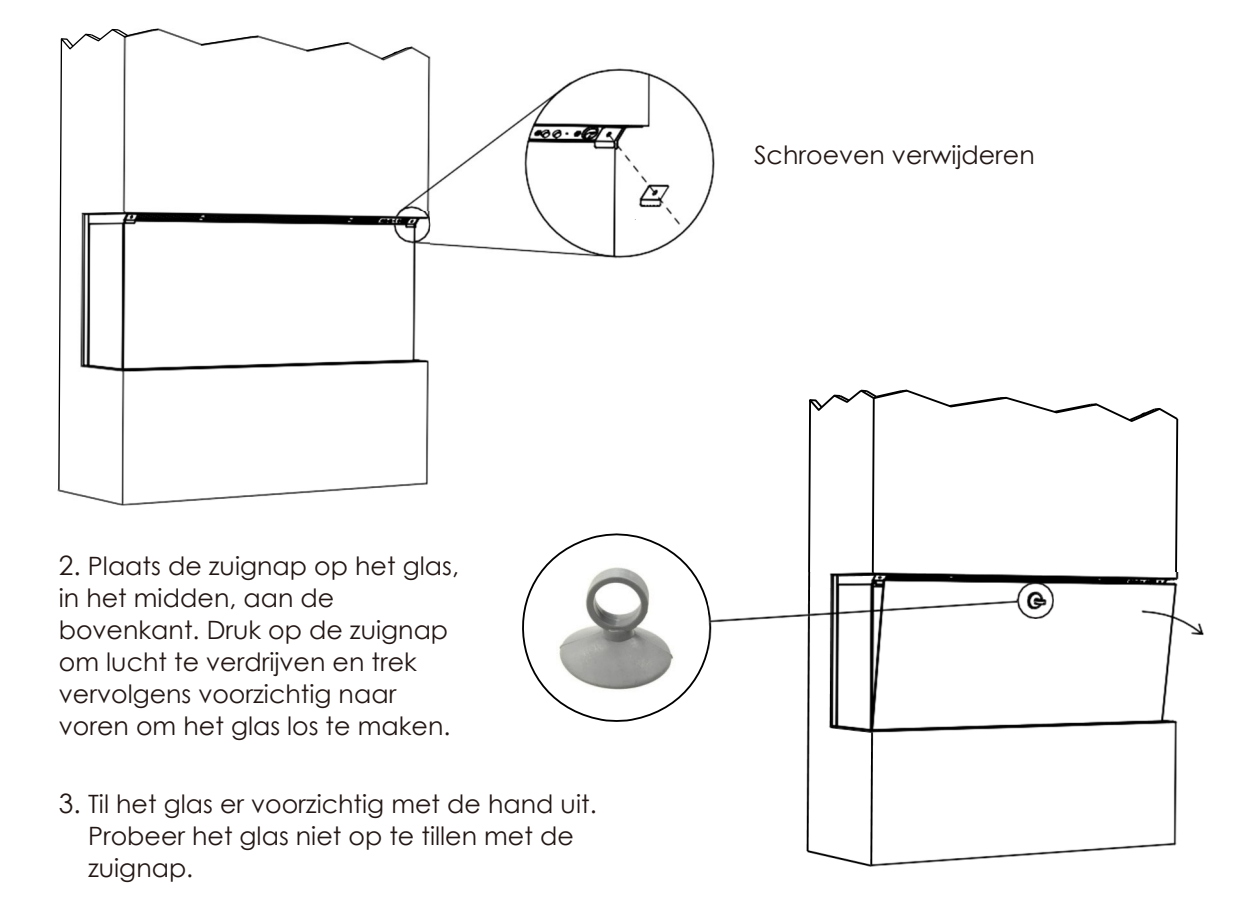

## Installatie- en gebruiksaanwijzing

## Installatie vereisten:

Voordat u met de installatie van het apparaat begint, moet u rekening houden met het volgende:

- 1. Lees deze instructies aandachtig door.
- 2. U hebt geschikt gereedschap nodig (bijv. boor en boren, schroevendraaiers, waterpas, meetlint).
- 3. Kies een locatie die niet gevoelig is voor vocht.
- 4. In de buurt van het apparaat moet een stopcontact van 13 ampère, 240 volt of een geschakelde, gezekerde uitloper aanwezig zijn die een maximale belasting van 2050 watt aankan. Het stopcontact moet te allen tijde toegankelijk zijn en mag niet direct achter het apparaat worden geplaatst. Zorg ervoor dat het circuit en de bijbehorende stroomonderbreker zijn afgestemd op de aangesloten belasting.
- 5. Dit product is ontworpen om te worden geïnstalleerd in een gipsplaat of bestaande schoorsteenboezem.
- 6. Vraag advies aan een deskundige, met betrekking tot de structurele integriteit van de installatieplaats.
- 7. Als het product in een open schoorsteen of rookkanaal moet worden geïnstalleerd, is het belangrijk dat het schoorsteenkanaal gedeeltelijk wordt geblokkeerd om op- en neergaande tocht en vallend puin te voorkomen, maar de luchtstroom naar het product niet beperkt of verandert.
- 8. Zorg ervoor dat het product een minimale interne speling direct boven de roosterafdekking van 100 mm heeft, dit is om ervoor te zorgen dat het product de vereiste luchtstroom voor de verwarmingseenheid kan circuleren.
- 9. Het product mag nooit in een opening worden verzegeld met behulp van siliconen of lijmen, aangezien dit kan ook na de luchtstroom en het verdere onderhoud van het product belemmeren.
- 10.SCHROEF GEEN BEVESTIGINGEN IN DE BEHUIZING VAN DE HAARD OM MEUBELS OF ANDERE ONDERDELEN TE MONTEREN DIE NIET BIJ DE HAARD ZIJN GELEVERD.
- 11.DE MEEGELEVERDE BEUGEL IS ALLEEN BEDOELD OM HET GEWICHT VAN HET APPARAAT TE DRAGEN. HET APPARAAT IS NIET ONTWORPEN OM EXTRA BELASTING TE DRAGEN.
- 12.ZORG ERVOOR DAT DE LUCHTVERHITTER VOLDOENDE GEVENTILEERD IS.

Opmerking: Gipsflenzen of meubelgeleiders zijn niet bedoeld om te ondersteunen, zorg ervoor dat al het meubilair/figuurwerk onafhankelijk ondersteund wordt.

### Installeer doos: pak uit en testen

- 1. Haal het apparaat voorzichtig uit de verpakking en test het apparaat voordat u het installeert door de voeding aan te sluiten op een handig geplaatst geaard stopcontact van 13 ampère.
- 2. Uw product wordt geleverd met één of meerdere wandmontagebeugels. (Afhankelijk van het model).
- 1. Bepaal de gewenste afgewerkte hoogte vanaf vloerniveau tot aan de onderkant van de gipskil van het product.
- 3. Bevestig de muurbeugel aan de muur en zorg ervoor dat u de juiste hardwarebevestigingen gebruikt (niet meegeleverd de wandconstructie, gipsplaat of massieve muur.

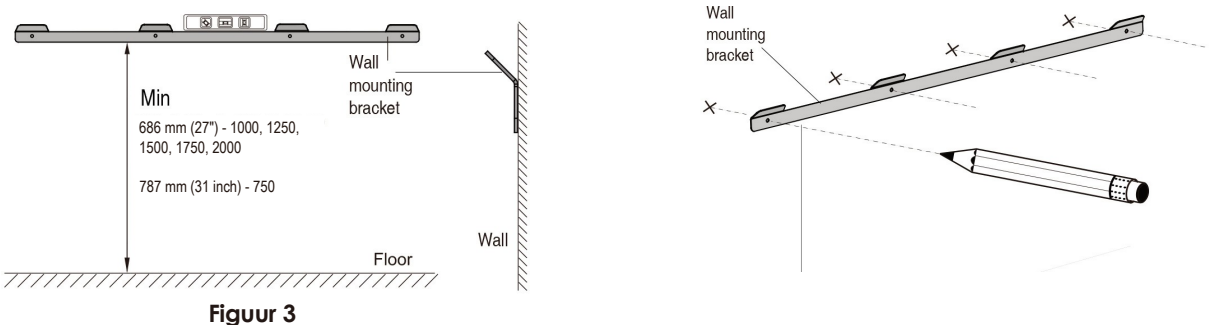

Figuur 4

De haard is ontworpen om permanent op een geschikte hoogte aan een muur te worden bevestigd, de muurbeugel moet horizontaal worden gemonteerd en de kabel moet naar rechtsonder in de haard worden geleid. Een hoogte van 686 mm (1000, 1250, 1500, 1750, 2000), 787 mm (750) of 1333 mm (750HIGH) van de vloer tot de **onderkant** van de beugel wordt aanbevolen. U moet de hoogte van de beugel berekenen als de haard wordt gemonteerd in een suite of een speciaal gemaakte schoorsteenboezem.

## Installatie - vervolg:

5. Installeer het afdekpaneel van het rooster over de opening van het bovenste rooster (indien niet voorgemonteerd). Verwijder de beugels van de muurbeugels, til de haard op en haak hem aan de muur.

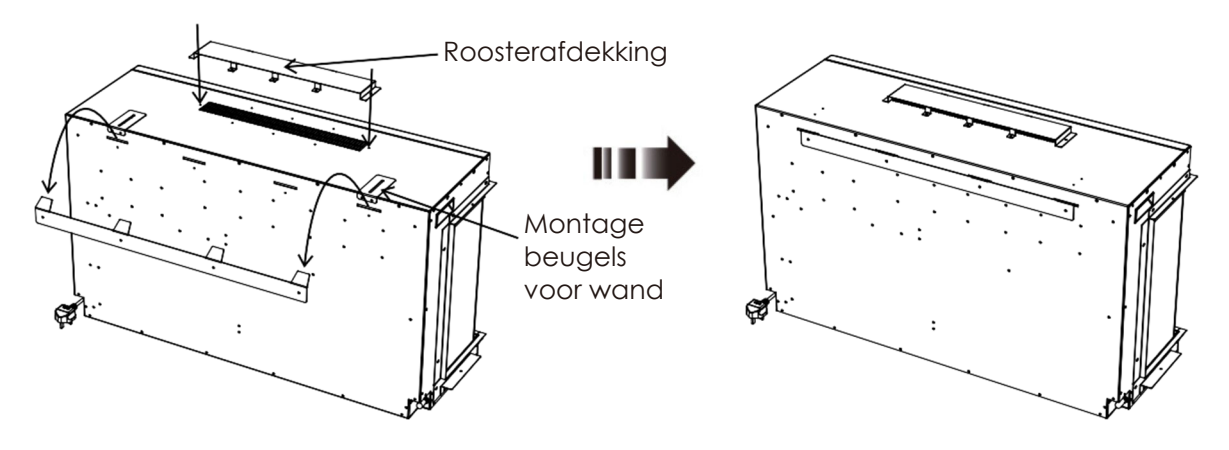

6. Bevestig de montage beugels om aan de muur te kunnen bevestigen.

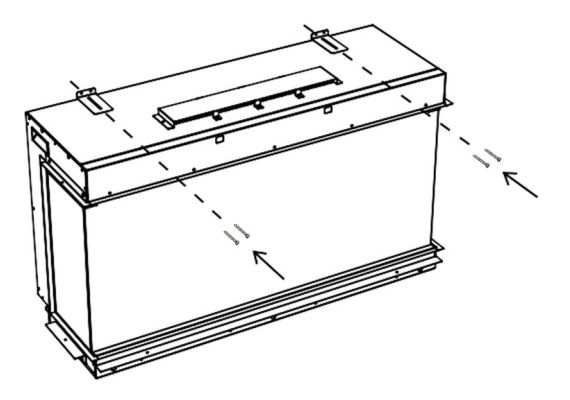

 Zodra het product aan de muur is bevestigd en op de voeding is aangesloten, wordt de valse Eromheen kan een constructie zoals gipsplaatwand of schoorsteenborst worden gevormd.

8. Het product is ook ontworpen om een platform in staat te stellen het te ondersteunen.

## Scènelichtset en scènespotlichtset

Als u een scèneverlichtingsset gebruikt, zorg er dan voor dat de kit is aangesloten op het externe stopcontact op het haard voordat u het apparaat in een open haard of suite inbouwt (afbeelding hieronder). Het maximale aansluitvermogen is 12V DC, 5A en alleen originele Solution Firesonderdelen mogen worden aangesloten. De LED-stripverlichting die bij uw scèneverlichtingsset of scènespotverlichtingsset wordt geleverd, heeft de maximaal toegestane lengte. Raadpleeg de instructies van de Scene Light Kit of Scene Spot Light Kit voor meer informatie.

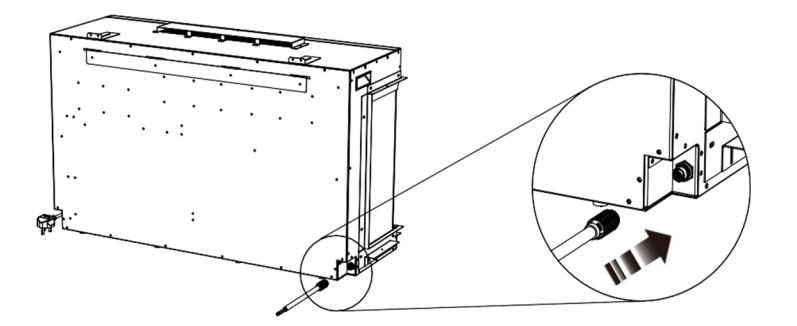

**Opmerking:** Zorg ervoor dat alle stroom is uitgeschakeld tijdens het installatieproces.

**LET OP:** Zorg ervoor dat de connectorkabel niet te veel wordt gebogen of de connector te strak wordt aangedraaid, omdat dit de interne draden kan beschadigen.

## Installatie - vervolg:

De LUX Cassettehaarden zijn ontworpen voor vier verschillende installatietypes.

## Installatie - Optie 1 - Vooraanzicht

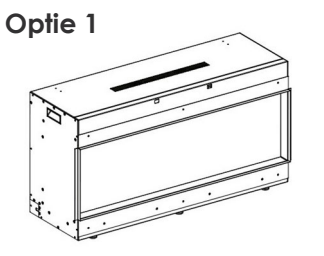

### NOTITIE:

Er mogen geen schroeven of bevestigingen voor het meubilair rond uw haard aan het haard worden bevestigd. Hierdoor vervalt uw garantie.

Verwijder de meubelgeleiders en recycle bij het installeren van de haard zoals weergegeven in Opties 1-4

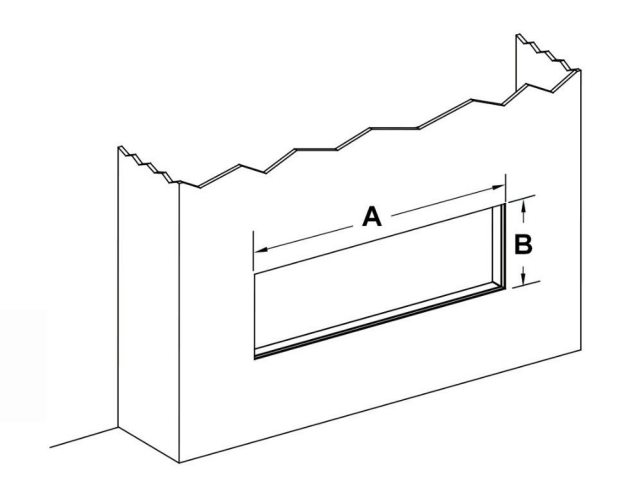

|         | 1      |        |        |       |       |      |      |
|---------|--------|--------|--------|-------|-------|------|------|
| Model   | A      | В      | С      | D     | Е     | F    | G    |
| 750     | 750mm  | 581mm  | 737mm  | 226mm | 334mm | 83mm | 82mm |
| 750HIGH | 750mm  | 1250mm | 1434mm | 226mm | 334mm | 83mm | 82mm |
| 1000    | 1000mm | 428mm  | 585mm  | 226mm | 334mm | 83mm | 73mm |
| 1250    | 1250mm | 428mm  | 585mm  | 226mm | 334mm | 83mm | 73mm |
| 1500    | 1500mm | 428mm  | 585mm  | 226mm | 334mm | 83mm | 73mm |
| 1750    | 1750mm | 428mm  | 585mm  | 226mm | 334mm | 83mm | 73mm |
| 2000    | 2000mm | 428mm  | 585mm  | 226mm | 334mm | 83mm | 73mm |

De bovenstaande tabel bevat de minimale opening

- A = Breedte tot buitenkant van gipsflenzen
- B = Hoogte tot buitenkant van gipsflenzen
- C = Hoogte van het haard (min)
- D = Diepte van de voorkant van het brandlichaam tot de achterkant van de zijgipsflens
- E = Diepte van het haard
- F = Hoogte van de brand boven de gipsflens.
- G = Hoogte van de onderkant van de voet tot de onderkant van het onderste gips

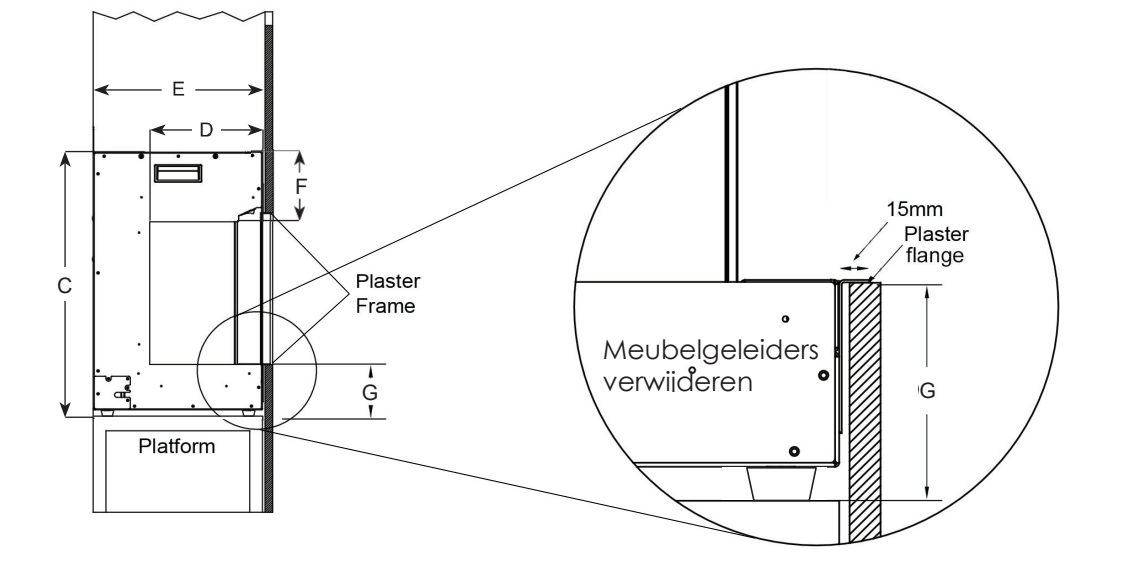

## Installatie - Optie 2 & 3 - Linker- of rechterhoekaanzicht:

Verwijder een stalen zijpaneel door de schroeven te verwijderen voordat u deze installeert.

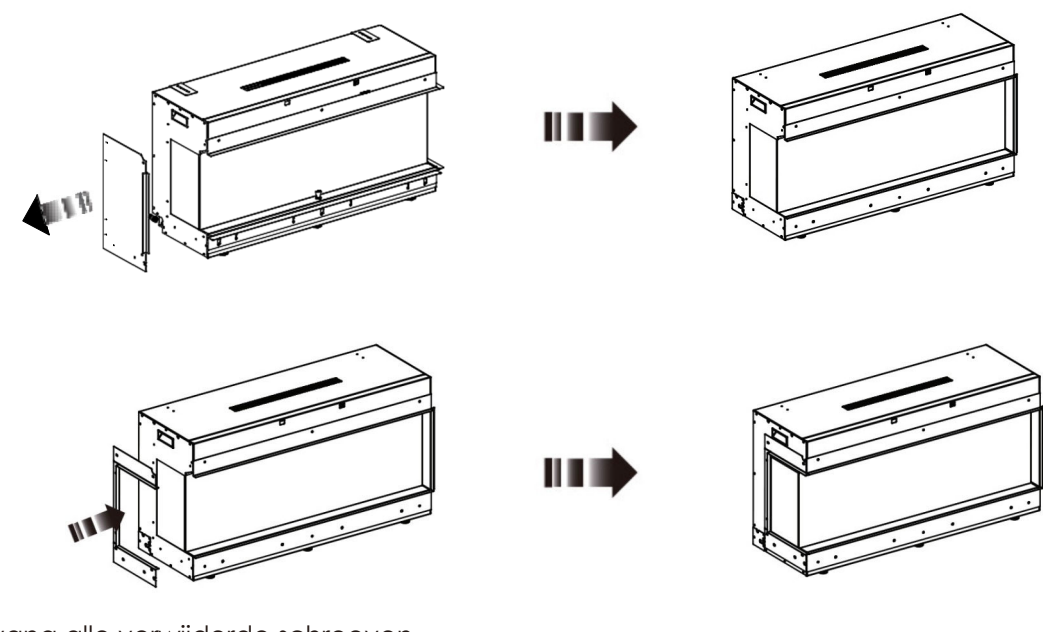

Vervang alle verwijderde schroeven.

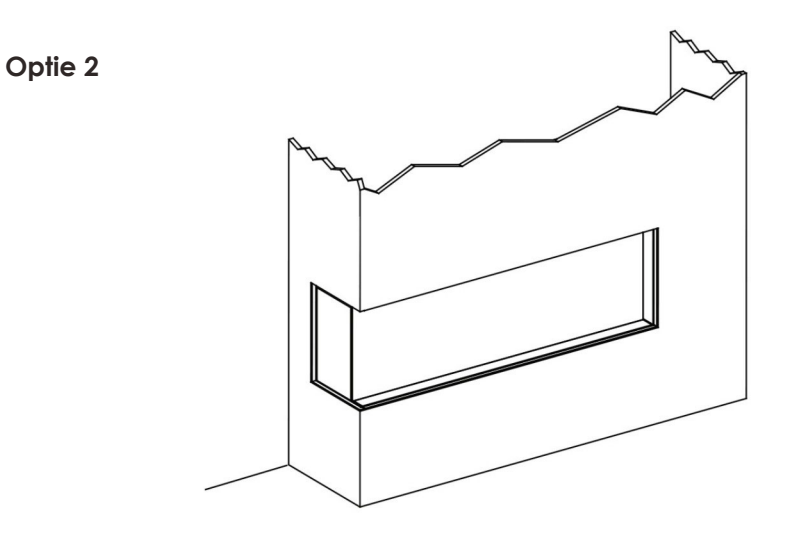

### Notitie:

Verwijder meubelgeleiders voor deze optie.

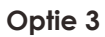

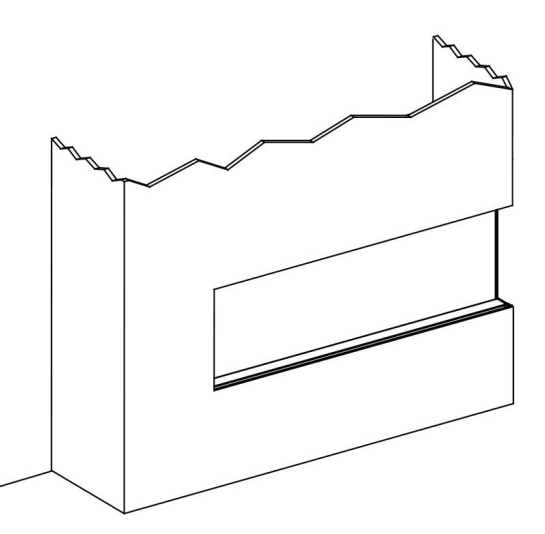

### Notitie:

Verwijder meubelgeleiders voor deze optie.

## Installatie - Optie 4 – Panoramisch driezijdig uitzicht

Verwijder 2 stalen zijpanelen door de schroeven te verwijderen voor installatie.

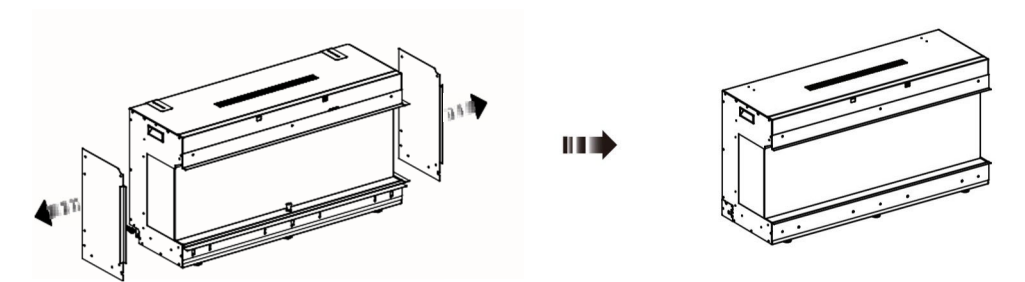

Bevestig de gipsbeugels aan de zijkant en plaats alle schroeven terug op de zijpanelen.

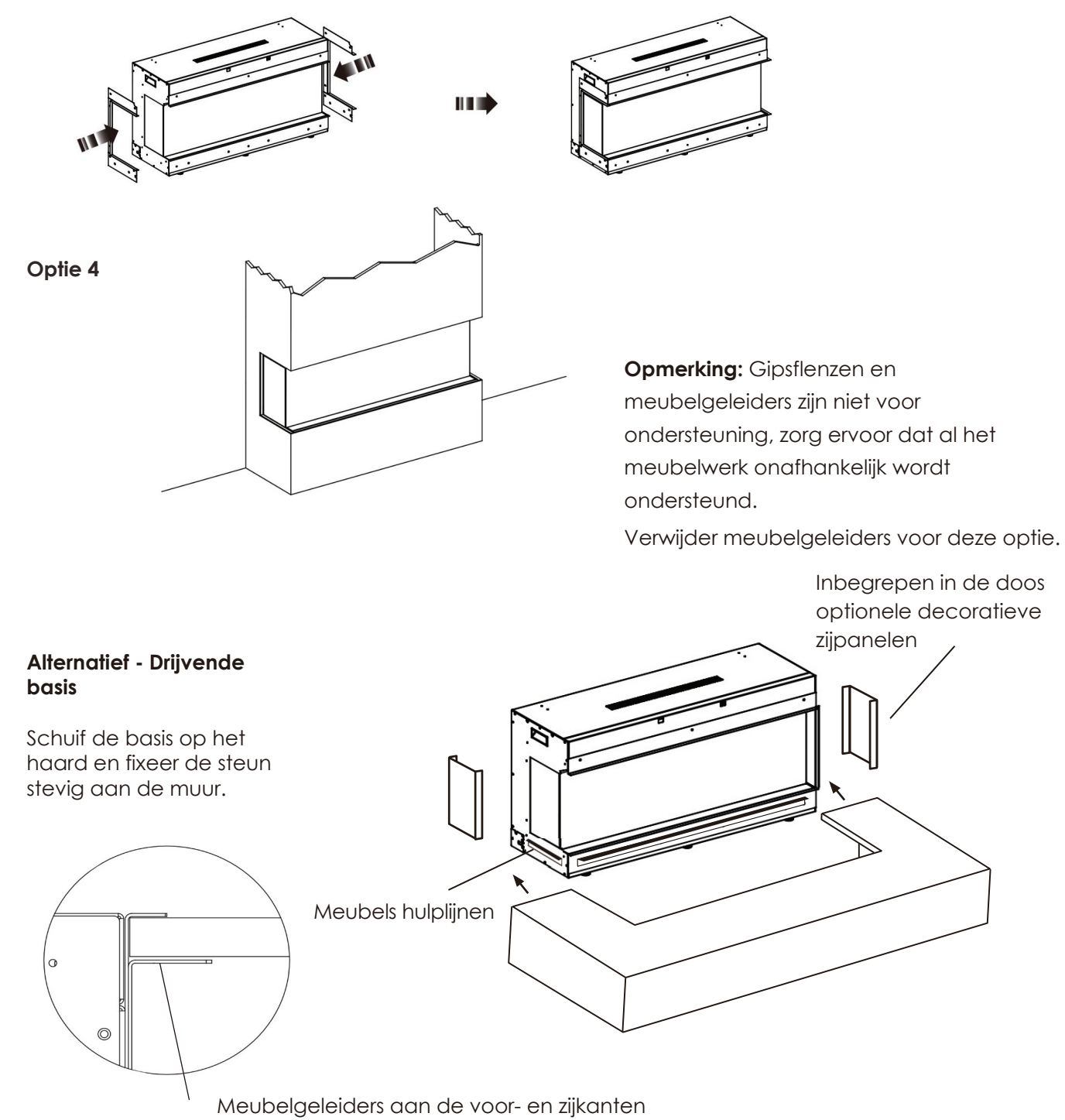

(Verstelbaar voor materiaal 10-25mm dik)

## Gebruiksaanwijzing

Figuur 19

#### HANDMATIG BEDIENINGSPANEEL

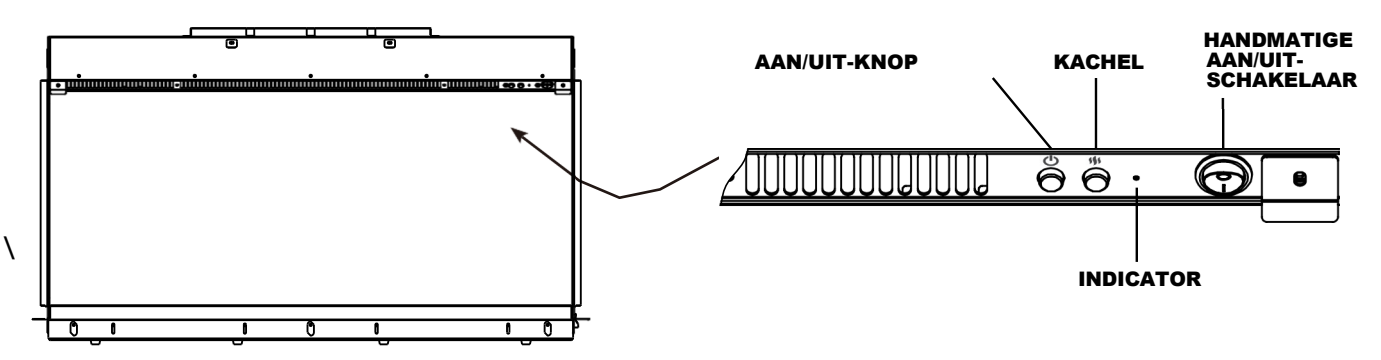

**! OPMERKING:** Het apparaat kan worden bediend op het handmatige bedieningspaneel en met de meegeleverde afstandsbediening beheersen. Om het apparaat te laten werken, moet de handmatige AAN/UIT-schakelaar, die zich aan de rechterkant van de bediening bevindt, paneel moet in de "I"-stand worden gezet.

Er gaat een indicatielampje branden wanneer de haard is aangesloten en de handmatige AAN/UITschakelaar in de "I"-stand staat. Het lampje gaat UIT zodra de handmatige AAN/UIT-schakelaar op AAN wordt gezet.

## Indicatielampje

Het indicatielampje heeft 4 functies als volgt:

1 - Bevestiging dat de stroom het haard bereikt via de huistoevoer - continu aan totdat het haard wordt ingeschakeld.

2 - De indicator is een rood lampje als deze NIET is verbonden met Wi-Fi. Zodra de haard verbinding heeft gemaakt met een Wi-Fi-netwerk, wordt de indicator groen.

3 - Indicatie wanneer het open-raamapparaat in werking is getreden - knippert 0,5 seconde aan en uit gedurende

0.5 seconden totdat het raam/de deur wordt gesloten en de verwarming weer wordt ingeschakeld.

4 - Weergave van het huidige verwarmingsniveau, als de ventilator aan staat en het lampje oranje is, staat de verwarming op Laag, als de ventilator aan staat en het lampje rood is, is de verwarming hoog. Als de ventilator draait en het lampje uit of groen is, koelt de haard af.

Gebruik de handmatige aan/uit-knop op het bedieningspaneel om uw haard aan of uit te zetten. Gebruik de verwarmingsknop om de verwarming laag, hoog of uit te schakelen.

**NOTITIE:** Het apparaat kan bij het eerste gebruik een lichte, onschadelijke geur en rook afgeven. Deze geur en rook is normaal en wordt veroorzaakt door het verwarmen van de interne verwarmingsonderdelen en zal niet meer voorkomen.

**NOTITIE:** Zorg ervoor dat de handmatige AAN/UIT-schakelaar aan de bovenkant van de voorruit aan de rechterkant in de "I"-stand staat.

**NOTITIE:** Voordat u iets met de afstandsbediening probeert te doen, drukt u op het batterijklepje (aan de achterkant van de afstandsbediening) en schuift u het open en plaatst u twee AAA-batterijen, controleert u of de + en - uiteinden van de batterij overeenkomen in het batterijcompartiment, sluit u het batterijklepje.

### De open haard van stroom voorzien 🔱

Druk op de aan/uit-knop om het haard aan te zetten. Druk nogmaals op de aan/uit-knop om het haard uit te schakelen.

**NOTITIE:** Alle eerdere instellingen worden in het geheugen bewaard, dus de volgende keer dat u de haard inschakelt, wordt het apparaat met dezelfde instellingen ingeschakeld.

## Afstandsbediening Knoppen Verwarming LAAG/HOOG/UIT

"Warmte"

Druk op de verwarmingsknop op de afstandsbediening om door Laag haard, Hoog haard en het uitschakelen van de verwarming te bladeren.

**NOTITIE:** Als extra veiligheidsvoorziening wordt de haard na 12 uur continu gebruik uitgeschakeld voor het geval deze per ongeluk aan is blijven staan.

## Operatie voortgezet

### Knoppen voor afstandsbediening

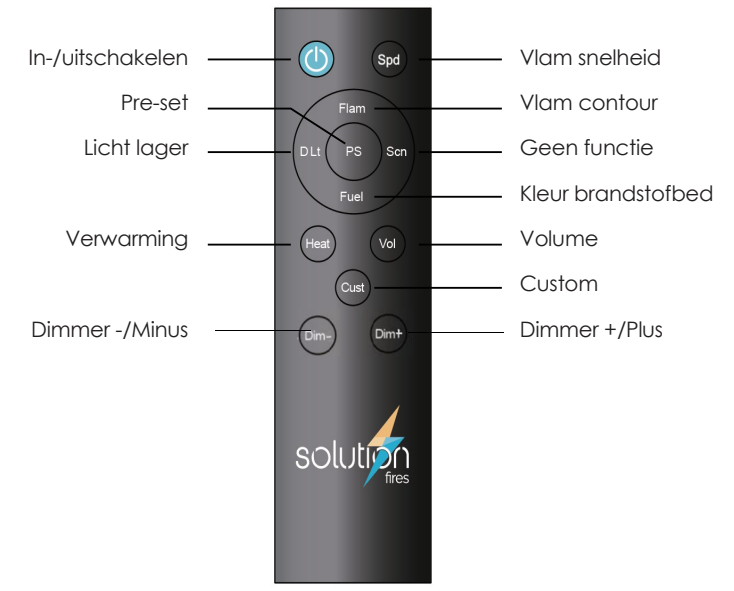

### Vlam Snelheid - Spd

Druk op de Spd-knop om door de 3 vlamsnelheden te bladeren.

### Vlam Kleur - Flam

Druk op de Flam-knop om door de 9 vlamkleuren te bladeren en uit te schakelen.

### Kleur donslicht - D Lt (Niet beschikbaar op 750HIGH)

Druk op de D Lt-knop om door de 9 kleuren van het downlight te bladeren en uit te schakelen

### Scène Lichtkleur - Scn

Scèneverlichting is een optionele extra en deze knop werkt alleen als de scèneverlichting is geïnstalleerd. Druk op de Scn-knop om door de 9 scènelichtkleuren te bladeren en uit te schakelen.

### Kleuren brandstofbed - Brandstof

Druk op de Fuel-knop om door de 9 kleuren van het brandstofbed te bladeren en uit te schakelen.

NOTITIE: Als u op één na alle verlichtingselementen hebt uitgeschakeld, kunt u de laatste niet uitschakelen met deze knoppen. Dit is voor u om te weten dat uw haard nog steeds aan staat.

### Aangepaste instelling - Cust

Selecteer met behulp van de 4 hierboven beschreven knoppen de gewenste haardkleuren en houd vervolgens de Cust-knop 4 seconden ingedrukt. Hierdoor kunt u die instelling elke keer dat u even op de Cust-knop drukt, oproepen. Om je instelling te overschrijven, kies je gewoon een andere opstelling voor je haard en houd je de Cust-knop 4 seconden ingedrukt.

### Dimknoppen - Dim- en Dim+

Gebruik deze knoppen om het helderheidsniveau van je haard in te stellen. (Het brandstofbed en het vlameffect knipperen om de maximale of minimale helderheid aan te geven.)

### Vlam voorinstelling - PS

Druk op de Flame Preset-knop om door de 7 in de fabriek ingestelde vooraf ingestelde verlichtingsopties te bladeren.

### Volume - Vol

Druk op de volumeknop om door de volume-instellingen te bladeren van uit naar luidst, terug naar uit.

## Operatie voortgezet

**BELANGRIJKE OPMERKING:** De ventilator zal ongeveer 15 seconden draaien nadat de verwarmingsfunctie is uitgeschakeld om eventuele restwarmte uit het apparaat te verwijderen om de regelcomponenten te beschermen tegen mogelijke oververhitting. Druk niet nogmaals op de AAN/UIT-knop van de verwarming, omdat hierdoor de verwarming weer wordt ingeschakeld.

### Combinaties van knoppen voor de afstandsbediening:

### Pieptoon uitschakelen:

Activeer of deactiveer de bevestigingspieptoon door 'Vol' en 'Dim-' 3 seconden ingedrukt te houden en los te laten.

### Ga naar de Wi-Fi-koppelingsmodus:

Zet de Wi-Fi-koppelingsmodus in haard en vlam door de aan/uit-knop 10 seconden ingedrukt te houden.

### Flikkereffect deactiveren:

Activeer of vertraag het flikkereffect voor het brandstofbed en de downlight door 'Fuel' en 'Spd' 3 seconden ingedrukt te houden en los te laten.

### Vlamhelderheid opheffen:

Verhoog of verlaag de helderheid van de vlam zonder de andere helderheid te beïnvloeden, door de 'Flam'-knop ingedrukt te houden en vervolgens op 'Dim-' of 'Dim+' te drukken.

### Helderheid van het brandstofbed opheffen:

Verhoog of verlaag de helderheid van het brandstofbed zonder de andere helderheid te beïnvloeden, door de knop 'Brandstof' ingedrukt te houden en vervolgens op 'Dim-' of 'Dim+' te drukken.

### Helderheid downlight opheffen: (Niet beschikbaar op 750HIGH)

Verhoog of verlaag de helderheid van de downlight zonder andere helderheid te beïnvloeden, door de 'D Lt'-knop ingedrukt te houden en vervolgens op 'Dim-' of 'Dim+' te drukken.

### De helderheid van het scènelicht opheffen:

Verhoog of verlaag de helderheid van het scènelicht zonder andere helderheid te beïnvloeden, door de 'Scn'-knop ingedrukt te houden en vervolgens op 'Dim-' of 'Dim+' te drukken.

### **Open Window Device-functie:**

Om energieverspilling tot een minimum te beperken, schakelt dit apparaat de haards uit als er een open deur of raam wordt gedetecteerd. Wanneer de haard in werking is (H01 of H02) en zodra de omgevingstemperatuur binnen 10 minuten met 5°C daalt, wordt de haard van het apparaat automatisch uitgeschakeld. Na activering van het Open Window Device knippert het rode indicatielampje 0.5 seconde en gaat dan uit gedurende 0.5 seconde, herhaal totdat de haards opnieuw zijn gestart. Sluit het raam/de deur of schakel eventuele koelitems uit, druk op de bedieningsknoppen van de verwarming op de afstandsbediening om de haards opnieuw op te starten. Om hinderlijke activeringen van dit apparaat te voorkomen, dient u ervoor te zorgen dat er geen sterke tocht is in de buurt van de haard of het meubilair waarin het is ondergebracht.

### Sluit de afstandsbediening opnieuw aan:

Als de afstandsbediening niet meer reageert, koppelt u de verbinding tussen haard en afstandsbediening opnieuw door 'Heat' en 'Vol' 3 seconden ingedrukt te houden. Het brandstofbed knippert om te

### Afmetingen van het product

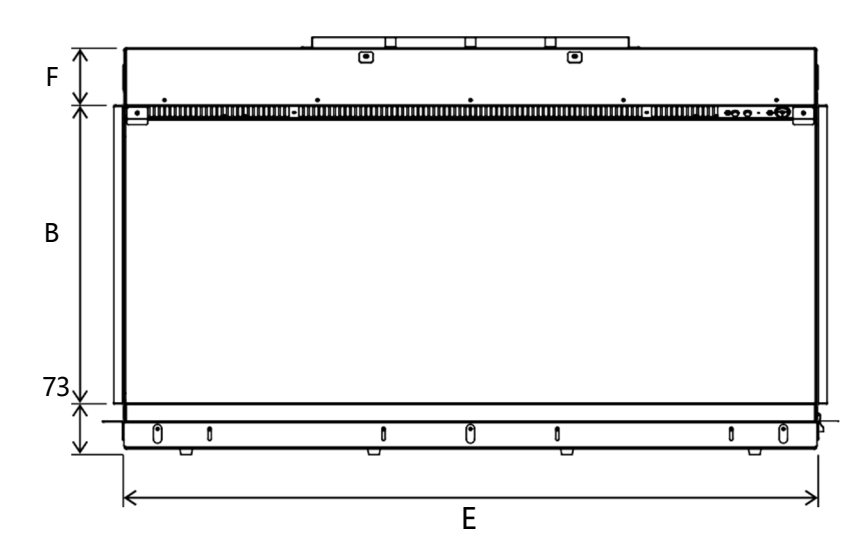

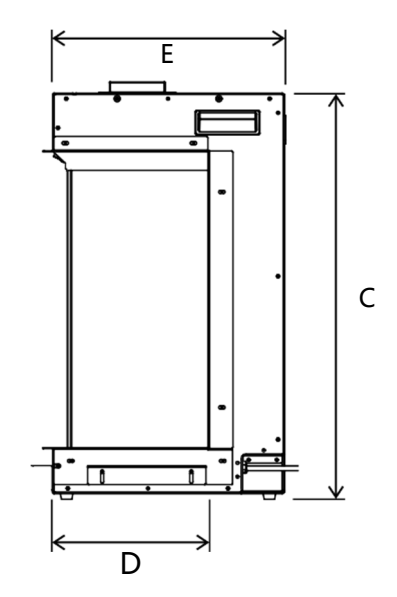

|         |      |      | D    | imension | s   |    |    |
|---------|------|------|------|----------|-----|----|----|
|         | А    | В    | С    | D        | Е   | F  | G  |
| 750     | 750  | 581  | 737  | 226      | 335 | 83 | 82 |
| 750HIGH | 750  | 1250 | 1434 | 226      | 335 | 83 | 82 |
| 1000    | 1000 | 428  | 585  | 226      | 335 | 83 | 73 |
| 1250    | 1250 | 428  | 585  | 226      | 335 | 83 | 73 |
| 1500    | 1500 | 428  | 585  | 226      | 335 | 83 | 73 |
| 1750    | 1750 | 428  | 585  | 226      | 335 | 83 | 73 |
| 2000    | 2000 | 428  | 585  | 226      | 335 | 83 | 74 |

Er is minimaal 100 mm vereist tussen de bovenkant van het product en een hard oppervlak.

**Opmerking:** De vermelde afmetingen zijn in millimeters, tenzij anders vermeld, en kunnen onderhevig zijn aan een kleine tolerantie.

### Inbedrijfstelling en oplevering

Na voltooiing van de installatie:

- Zorg ervoor dat de gebruiksaanwijzing van het apparaat bij de klant wordt achtergelaten.
- Zorg ervoor dat u de klant adviseert over het juiste gebruik van het apparaat en hoe het apparaat indien nodig moet worden geïsoleerd.
- Adviseer de gebruiker wat hij moet doen als er rook of dampen uit het apparaat komen.

## Technische gegevens

| Identificatiecode(s): 750/1000/1250/1500/1750/2000 |                    |        |         |                                                                                                    |         |
|----------------------------------------------------|--------------------|--------|---------|----------------------------------------------------------------------------------------------------|---------|
| Item                                               | Symbool            | Waarde | Eenheid | Item                                                                                                    | Eenheid |
| Warmteafgifte                                      | 1                  |        |         | Type warmte-inbreng, alleen voor elektrische<br>opslagtoestellen voor lokale ruimteverwarming<br>(selecteer er een) |         |
| 750/750HIGH<br>1000                                |                    |        |         | Handmatige regeling van de<br>warmtelading, met geïntegreerde<br>thermostaat                                        | [nee]   |
| Nominale warmteafgifte                             | P <sub>nom</sub>   | 1.5    | kW      | Handmatige regeling van de<br>warmtelading met feedback over de<br>kamer- en/of buitentemperatuur                   | [nee]   |
| Minimale warmteafgifte<br>(indicatief)             | P <sub>min</sub>   | 0.75   | kW      | Elektronische regeling van de<br>warmtelading met terugkoppeling<br>van de kamer- en/of<br>buitentemperatuur        | [nee]   |
| Maximale continue<br>warmteafgifte                 | P <sub>max,c</sub> | 1.5    | kW      | Warmteafgifte met<br>ventilatorondersteuning                                                                        | [nee]   |
| 1250/1500/<br>1750/2000                            |                    |        |         | Type warmteafgifte/kamertemperatuurreg<br>(selecteer er een)                                                        | geling  |
| Nominale warmteafgifte                             | P <sub>nom</sub>   | 2.0    | kW      | Single stage heat output and no room temperature control                                                            | [nee]   |
| Minimale warmteafgifte<br>(indicatief)             | P <sub>min</sub>   | 1.0    | kW      | Twee of meer handmatige fasen,<br>geen regeling van de<br>kamertemperatuur                                          | [nee]   |
| Maximale continue<br>warmteafgifte                 | P <sub>max,c</sub> | 2.0    | kW      | Met mechanische thermostaat<br>kamertemperatuurregeling                                                             | [nee]   |
|                                                    |                    |        |         | Met elektronische regeling van de<br>kamertemperatuur                                                               | [nee]   |
|                                                    |                    |        |         | Elektronische regeling van de kamertemperatuur plus dagtimer                                                        | [nee]   |
| Aanvullend<br>elektriciteitsverbruik               |                    |        |         | Elektronische regeling van de kamertemperatuur plus weektimer                                                       | [ja]    |
| Bij nominale warmteafgifte                         | el <sub>max</sub>  | N/A    | kW      | Andere besturingsopties<br>(meerdere selecties mogelijk)                                                            |         |
| Bij minimale warmteafgifte                         | el <sub>min</sub>  | N/A    | kW      | Ruimtetemperatuurregeling, met<br>aanwezigheidsdetectie                                                             | [nee]   |
| In standby-modus                                   | el <sub>sb</sub>   | 0.0039 | kW      | Regeling van de kamertemperatuur,<br>met open-raamdetectie                                                          | [ja]    |
|                                                    |                    |        |         | Met optie voor afstandsregeling                                                                                     | [ja]    |
|                                                    |                    |        |         | Met adaptieve startregeling                                                                                         | [nee]   |
|                                                    |                    |        |         | Met werktijdbeperking                                                                                               | [ja]    |
|                                                    |                    |        |         | Met zwarte lampsensor                                                                                               | [nee]   |

Probeer geen onderdelen te vervangen of te repareren. Alle werkzaamheden aan dit apparaat moeten worden uitgevoerd door een professional. Als u een storing heeft met uw apparaat, vraag dan advies aan uw dealer.

## Schoonmaken

**OPMERKING:** Zorg dat haard volledig is afgekoeld voordat je het schoonmaakt.

- 1. Schakel het apparaat uit en haal de stekker uit het stopcontact voordat u het schoonmaakt.
- 2. Maak de buitenkant van het product voorzichtig schoon met een zachte, droge doek.
- Laat geen water of andere vloeistoffen in het inwendige van het product lopen, want dit is gevaarlijk.
- Ga met een stofzuigermond lichtjes over de roosters langs het bedieningspaneel om stof of vuil te verwijderen dat zich in of op het toestel heeft opgehoopt.

WAARSCHUWING: Gebruik geen agressieve schoonmaakmiddelen, chemische reinigingsmiddelen of oplosmiddelen, aangezien deze de oppervlakteafwerking van de platsieke onderdelen kunnen beschadigen.

# Thermische beveiliging

In het verwarmingselement is een thermische beveiliging ingebouwd om schade door oververhitting te voorkomen. Dit kan gebeuren als de warmteafvoer op een of andere manier wordt beperkt. De verwarming wordt ingeschakeld zodra de verwarming is afgekoeld. Als de uitschakeling met tussenpozen blijft werken, moet het verwarmingselement worden uitgeschakeld en moet er contact worden opgenomen met een onderhoudsmonteur.

# Lichtemitterende Diode

Deze haard is uitgerust met LED's (Light Emitting Diodes) in plaats van traditionele gloeilampen. Deze genereren hetzelfde lichtniveau als traditionele gloeilampen, maar verbruiken slechts een fractie van de verbruikte energie.

## Afstandsbediening vervangen

## Informatie over de batterij - zie afb. 35

- Schuif het batterijklepje aan de achterkant van de afstandsbediening open
- 2. Installeer AAA-batterijen in de afstandsbediening
- 3. Plaats het batterijklepje terug

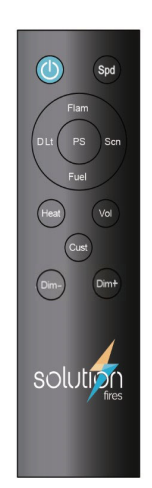

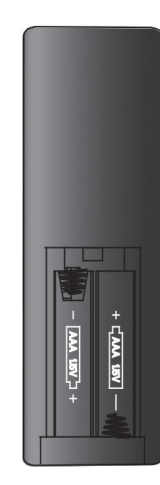

Figuur 35

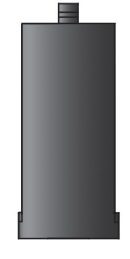

## Gooi lekkende batterijen weg

Gooi batterijen op de juiste manier weg volgens de plaatselijke voorschriften.

Elke batterij kan elektrolyt lekken als deze wordt gemengd met een ander batterijtype, als deze verkeerd wordt geplaatst, als niet alle batterijen tegelijkertijd worden vervangen, als deze wordt verwijderd in een brand of als een poging is gedaan om een batterij op te laden die niet bedoeld is om te worden opgeladen.

## Probleemoplossing

## (BIJ TWIJFEL isoleer het apparaat en zoek professioneel advies)

## De eenheid schakelt niet aan:

- Controleer of de hoofdschakelaar aan/uit staat en of het lampje op het bedieningspaneel brandt. Als het lampje niet brandt, controleer dan de stroomtoevoer naar de haard vanuit de muur en controleer de stroomonderbrekers in het distributiepaneel.
- Controleer de batterij van de afstandsbediening.
- Als niets zoals hierboven is vermeld werkt, neem dan contact op met de dealer.

## De verwarming ruikt naar verbranding:

- Bij het eerste gebruik kan er een geur ruiken als de verwarmingselementen achtergebleven aanslag van de fabricage wegbranden.
- Na perioden van geen gebruik kan stof zich op de elementen afzetten en afbranden. Overtollig stof en pluisjes vormen een brandgevaar en moeten worden verwijderd door de onderhoudsstappen op pagina 20 te volgen.
- Als de geur aanhoudt, neem dan contact op met uw verkoper.

## Wanneer de verwarming wordt ingeschakeld, schakelt deze zichzelf uit.

- Dit kan de normale werking zijn van de thermostaat die is ingesteld op een doeltemperatuur die is bereikt en in orde is.
- Dit kan de thermische beveiliging zijn die in werking treedt. Als deze in werking treedt, moet u eerst het apparaat loskoppelen van het lichtnet en vervolgens controleren op belemmeringen voor de luchtstroom en deze verwijderen. Dit kunnen bijvoorbeeld pluisjes in de roosters van het bedieningspaneel zijn. Als de belemmering(en) zijn verwijderd, laat het apparaat dan 15 minuten afkoelen en sluit het apparaat weer aan op het lichtnet en probeer het opnieuw. Als het probleem aanhoudt, vraag dan uw verkoper om advies.
- Als extra veiligheidsfunctie schakelt het verwarmingselement na 12 uur continu gebruik uit als het per ongeluk aan is gebleven.

## Het apparaat lijkt te werken, maar er branden geen lampjes.

- Controleer of het vlameffect en de brandstofbedlampjes niet zijn uitgeschakeld met de afstandsbediening.
- Zet het haard uit en na 2 minuten weer aan.
- Neem contact op met uw verkoper.

## Solution haard geluiden

Je haard maakt geluiden tijdens normaal gebruik. Er zijn vier bronnen van geluiden:

- 1. Schakelaar/thermostaat Tijdens het gebruik maken ze een stil klikkend geluid en ze treden op wanneer de ventilator en verwarmingselementen van je verwarming worden in- of uitgeschakeld.
- 2. Vlameffect De motor wordt aangedreven door een interne versnellingsbak die een heel zwak schakelgeluid maakt.
- 3. Ventilatorhaard Net als bij elke ventilatorhaard hoor je het geluid van lucht die de kamer in wordt geblazen.
- 4. **Gesamplede brandgeluiden** De 750,1000, 1250, 1500, 1750 en 2000 heeft een brandgeluidoptie. Het volume van dit geluid kan worden aangepast met je handset of smartapparaat. Overmatig geluid moet worden doorverwezen naar je verkooppunt.

### De thermostaatuitlezing op de App komt niet overeen met de kamertemperatuur.

De thermostaat geeft de omgevingstemperatuur in de onmiddellijke omgeving van de brand aan. In sommige gevallen kan het nodig zijn om een hogere doeltemperatuur in te stellen. In sommige gevallen kan het beter zijn om het verwarmingselement of de verwarmingselementen in te schakelen zonder een doeltemperatuur in te stellen - zie de instructies van de verwarming.

## Service en onderhoud

- Dit apparaat bevat geen onderdelen die door de gebruiker kunnen worden gerepareerd probeer het apparaat niet zelf te repareren. Als er problemen zijn die niet kunnen worden opgelost met uw apparaat, neem dan contact op met uw dealer.
- Vooral harde vloerbedekking, maar alle vloerbedekking veroorzaakt pluisjes die in de luchtinlaten gezogen kunnen worden. Ontkoppel van tijd tot tijd, maar niet minder dan om de twee maanden, de haard van het lichtnet en bevestig het borstelaccessoire op uw stofzuiger en stofzuig voorzichtig de luchtinlaten en uitlaten. en bevestig de borstelaccessoire op je stofzuiger en stofzuig voorzichtig de luchtinlaten en -uitlaten. (Zie afbeelding hieronder)
- Gebruik alleen een schone droge stofdoek om de oppervlakken van het apparaat schoon te maken.
   Gebruik GEEN water, schuurmiddelen, stoom of andere huishoudelijke industriële producten of reinigingsmiddelen.

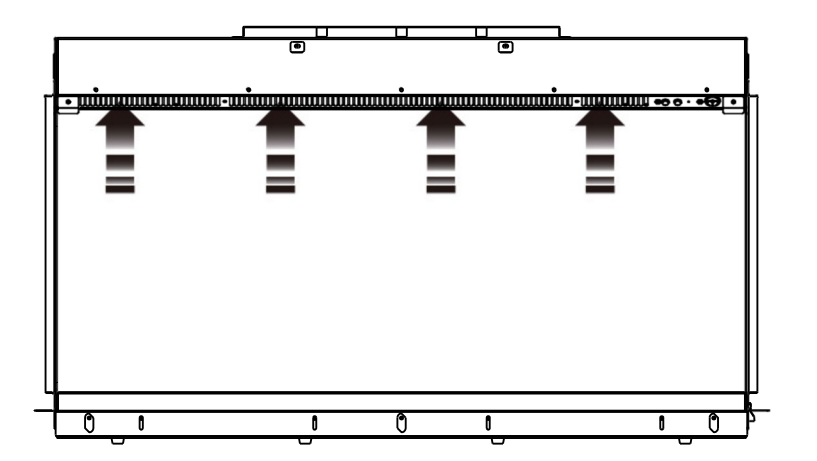

Terwijl het haard is uitgeschakeld op het lichtnet, stofzuigt u het roostergebied voorzichtig zoals afgebeeld

 Als je een nieuwe handset hebt gekocht, moet je deze koppelen met je haard. Dit kan gedaan worden terwijl de haard aanstaat met de schakelaar op de haard en door de knoppen "Heat" en "Vol" van de nieuwe handset tegelijkertijd 5 seconden ingedrukt te houden. Bij succesvolle koppeling zal het brandstofbed van je haard 3 keer knipperen.

## Correcte verwijdering van dit product

Deze markering geeft aan dat dit product in de hele EU niet met ander huishoudelijk afval mag worden weggegooid. Om mogelijke schade aan het milieu of de menselijke gezondheid te voorkomen van ongecontroleerde afvalverwijdering, recycle het op verantwoorde wijze om het duurzame hergebruik van materiële hulpbronnen te bevorderen. Om uw gebruikte apparaat te retourneren, neemt u contact op met de winkel waar het product is gekocht. Ze kunnen dit product inleveren voor milieuvriendelijke recycling.

## **Solution Fires garantie**

Voor garantie-informatie, algemene voorwaarden en om u te registreren voor een verlengde garantie, scant u de onderstaande QR-code.

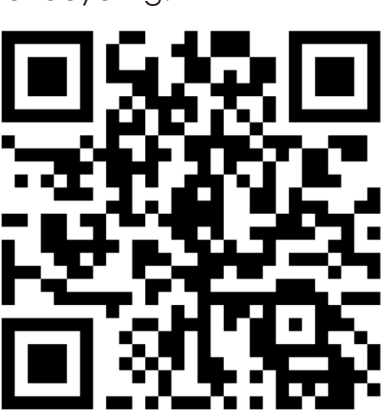

# FAIR FIRES

# App-instructiehandleiding

In dit gedeelte wordt beschreven hoe u uw app instelt, hoe u de app en legt verder de extra functies uit van het gebruik van een smartwatch en Amazon Alexa met uw Tru Vizion-oplossing.

Van tijd tot tijd zullen er verbeteringen worden doorgevoerd en wij verzoeken u de website regelmatig te controleren op updates van deze instructies.

Houd er rekening mee dat de handset die bij uw haard is geleverd en de Solution Fires-app onafhankelijk van elkaar werken. Als zodanig zal geen van beide handsets worden in staat om feedback van de ander te ontvangen.

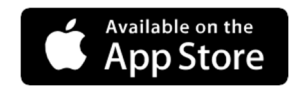

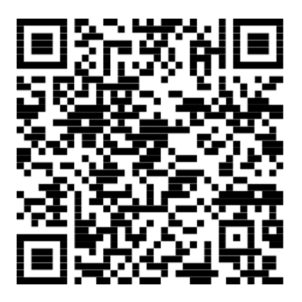

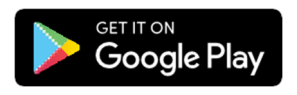

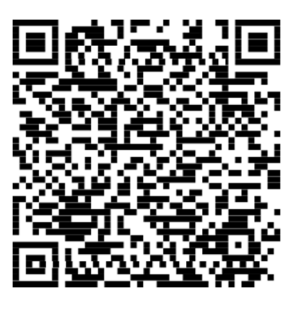

## Inhoud

| Je Fire koppelen                                             | 21 |
|--------------------------------------------------------------|----|
| Branden een naam geven                                       | 27 |
| Branden toevoegen                                            | 28 |
| Uitleg over het startscherm                                  | 29 |
| Toegang tot functies via het menu Instellingen               |    |
| Doeltemperatuur                                              |    |
| Kleur en helderheid                                          | 31 |
| Geluid                                                       | 32 |
| Vlam snelheid                                                | 32 |
| Visuele voorinstellingen                                     | 32 |
| 7 Dagen Programmeur                                          | 33 |
| Accountinstellingen                                          | 34 |
| Slim - Android Wear of Apple iOS                             | 34 |
| Amazone/Alexa                                                | 35 |
| Veelgestelde vragen met betrekking tot de Solution Fires-app |    |

## De haard koppelen

In de volgende instructies correleren de nummers naast de schermafbeeldingen met de alineanummers. Om uw Solution Fires-app te koppelen met uw haard die de haard al heeft geïnstalleerd en bediend met de meegeleverde handset, raadpleegt u sectie 13.

Uw Solution Fires-app koppelen aan uw fire vanaf het opstarten van de installatie:

- 1. Download de Solution Fires-app in de App Store of Google Play Store
- 2. Steek de stekker in het stopcontact en zet hem aan met de handmatige AAN/UIT-schakelaar die hieronder wordt weergegeven.

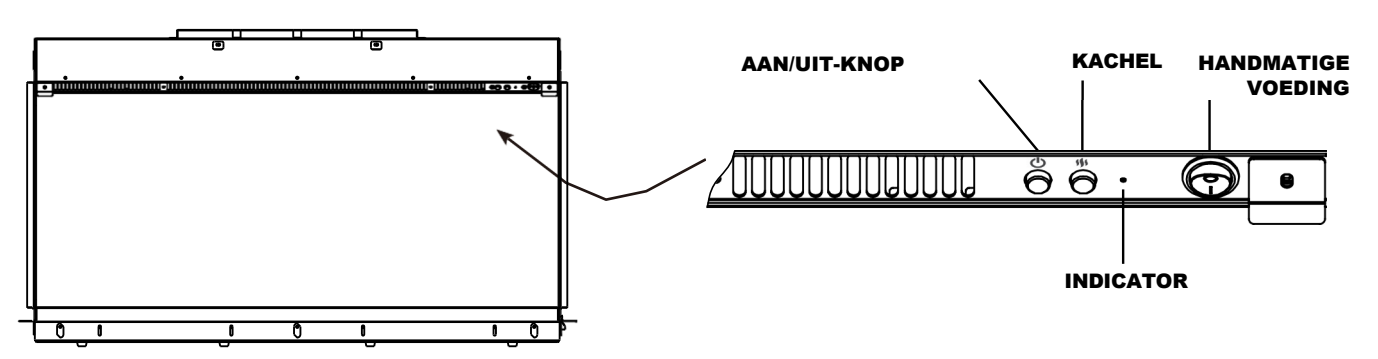

### HANDMATIG BEDIENINGSPANEEL

- 3. Zorg ervoor dat de handmatige aan/uit-knop op "I" staat en dat het LED-lampje brandt. Dit geeft aan dat de haard klaar is om te koppelen met de Solution Fires-app.
- 4. Open de Solution Fires-app.
- 5. Wacht even tot de Solution Fires-app is gestart en dan wordt u gevraagd een account aan te maken of in te loggen op uw bestaande account. Als u zich al hebt geregistreerd en bent ingelogd op uw account, gaat uw app door naar scherm 6. Het is essentieel om een account te hebben om gebruik de Solution Fires-app. Om een account aan te maken, is alleen uw naam, een geldig e-mailadres en een wachtwoord vereist, evenals uw akkoord met de Algemene Voorwaarden.

**NOTE:** Uw haard maakt verbinding met het 2.4 GHz Wi-Fi-signaal, NIET met het 5 GHz-signaal - zorg ervoor dat u het 2.4 GHz-signaal selecteert als uw router de twee signalen onafhankelijk van elkaar identificeert.

Tijdens dit proces wordt u mogelijk gevraagd om de app toestemming te geven om uw locatie te weten. Dit is een vereiste van uw apparaat. De App werkt alleen als je dit toestaat. De App gebruikt deze informatie op geen enkele manier.

**NOTITIE:** De LED-indicator licht rood op om aan te geven dat de stroom is ingeschakeld, maar zonder Wi-Fi-verbinding. De LED brandt groen om aan te geven dat de stroom is ingeschakeld en dat het haard is verbonden met wifi. De LED knippert om aan te geven dat het zich in de Wi-Fikoppelingsmodus bevindt. De LED is uit wanneer het vlameffect actief is.

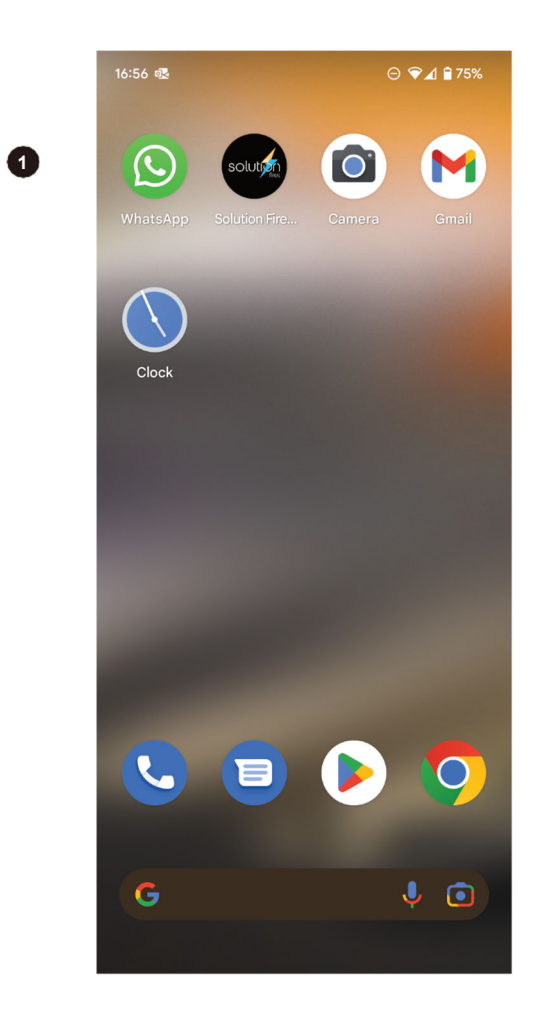

| SOLUTION                                                                                                    |
|----------------------------------------------------------------------------------------------------|
| Create a solution account<br>A solution account is required to control your fi<br>Please create an account or sign into an existi<br>account to continue. |
|                                                                                                    |
|                                                                                                    |
|                                                                                                    |
|                                                                                                    |
| Create an account                                                                                                    |
| Already have an account?                                                                                                    |

res. ng

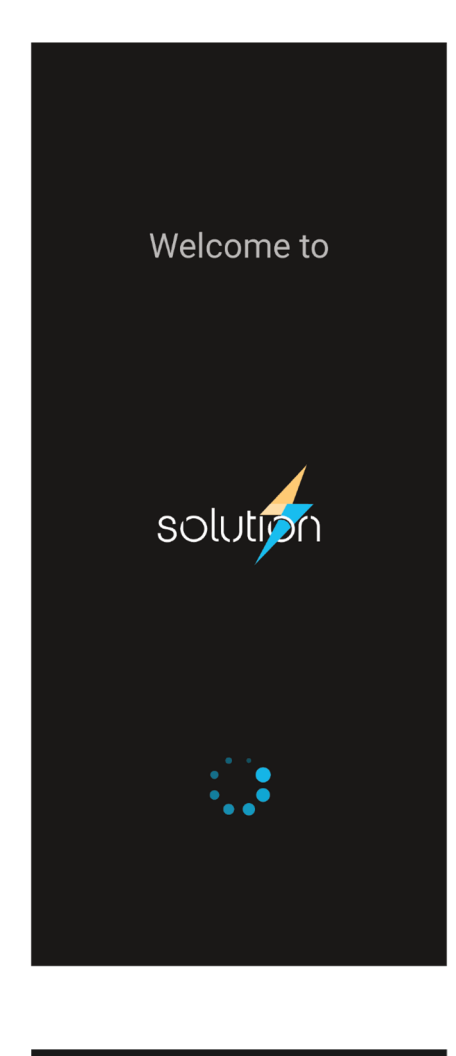

4

5

| to the cloud so they can be shared with your other<br>controllers, devices and smart speakers |
|-----------------------------------------------------------------------------------------------|
| First name                                                                                    |
|                                                                                               |
| Last name                                                                                     |
|                                                                                               |
| Email address                                                                                 |
|                                                                                               |
| Create a password                                                                             |
| •                                                                                             |
| Retype password                                                                               |
| •                                                                                             |
| I have read and accept the terms & conditions                                                 |
| I have read and accept the <u>privacy policy</u>                                              |
| Submit                                                                                        |
| Cancel                                                                                        |
| Already have an account?                                                                      |

A solution account allows you to save your settings

5

- 6. Zodra u de knop "Verzenden" hebt aangeraakt nadat u een account heeft aangemaakt of bent ingelogd op uw account, begint de Solution Fires-app te zoeken naar uw Solution haard.
- 7. Uw Solution Fires-app vindt de haard waarmee u verbinding probeert te maken en toont deze op het app-scherm. De haard heeft een unieke, vooraf ingestelde fabrieksnaam, vergelijkbaar met "SLE\_LUX\_#####".

Als uw app uw haard niet kan vinden, raadpleegt u stap 13 hieronder.

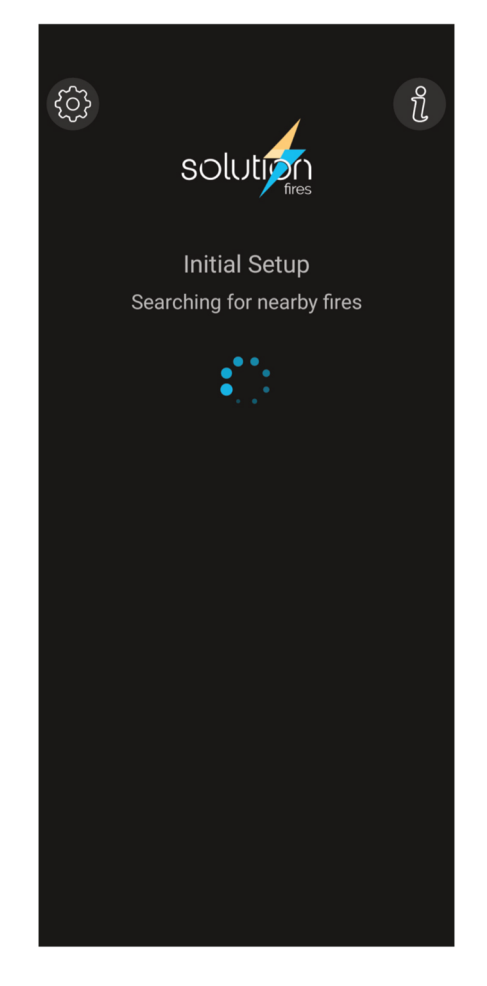

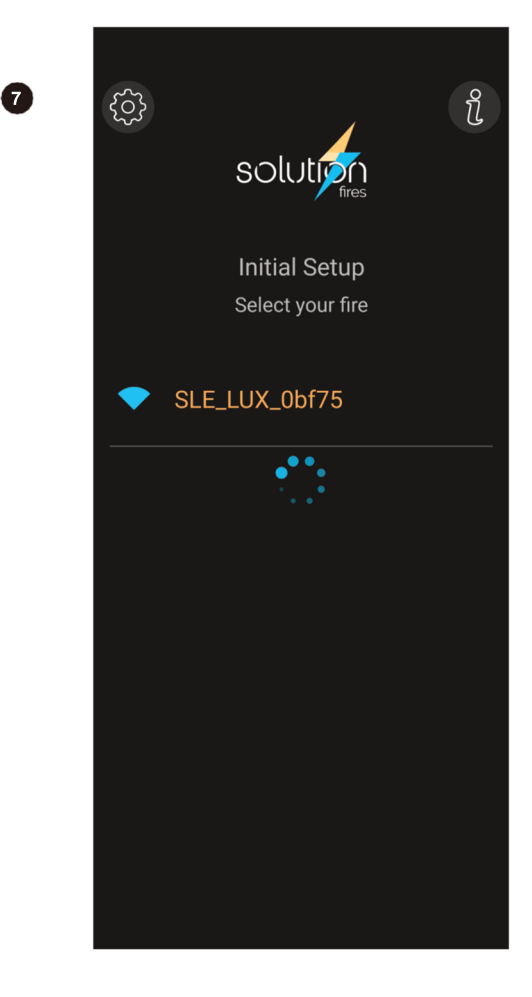

- 8. Selecteer je Fire en je app maken dan verbinding en dit scherm verschijnt.
- 9. U wordt nu door het proces geleid om uw haard te verbinden met uw Wi-Fi-netwerk. Dit scherm geeft een overzicht van de beschikbare Wi-Fi-netwerken, inclusief het netwerk dat uw haard voor dit koppelingsproces heeft gemaakt. Selecteer uw Wi-Fi-thuisnetwerk waarmee u uw haard wilt verbinden door de naam op het scherm aan te raken. Voor iOS-apparaten wordt het sterkste Wi-Fi-signaal geïdentificeerd en u wordt gevraagd om het wachtwoord voor dat netwerk. Als dit niet het netwerk is waarmee u verbinding wilt maken, moet u de naam van het gewenste netwerk handmatig invoeren en het wachtwoord op de normale manier opgeven. Zorg ervoor dat u nauwkeurig typt.

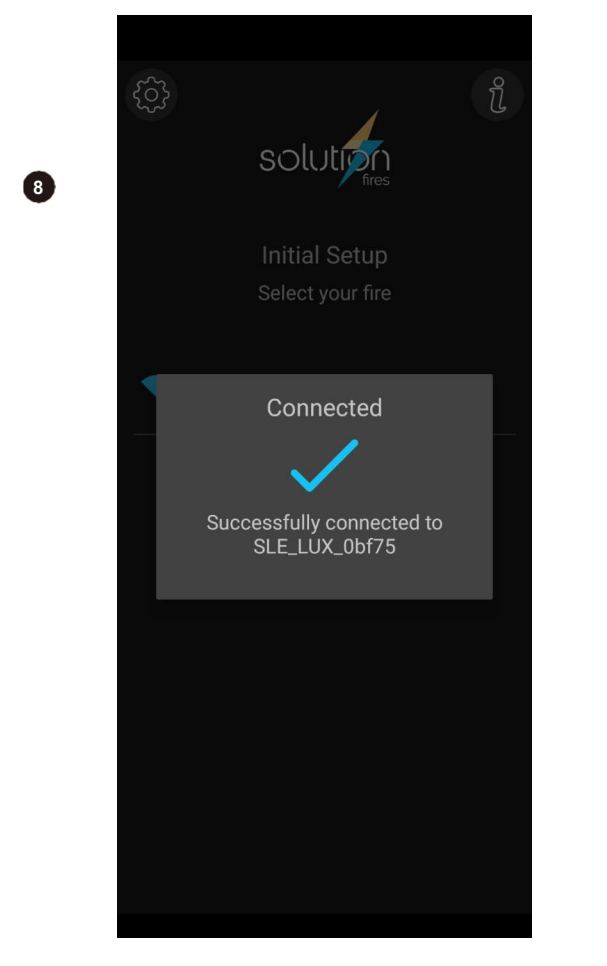

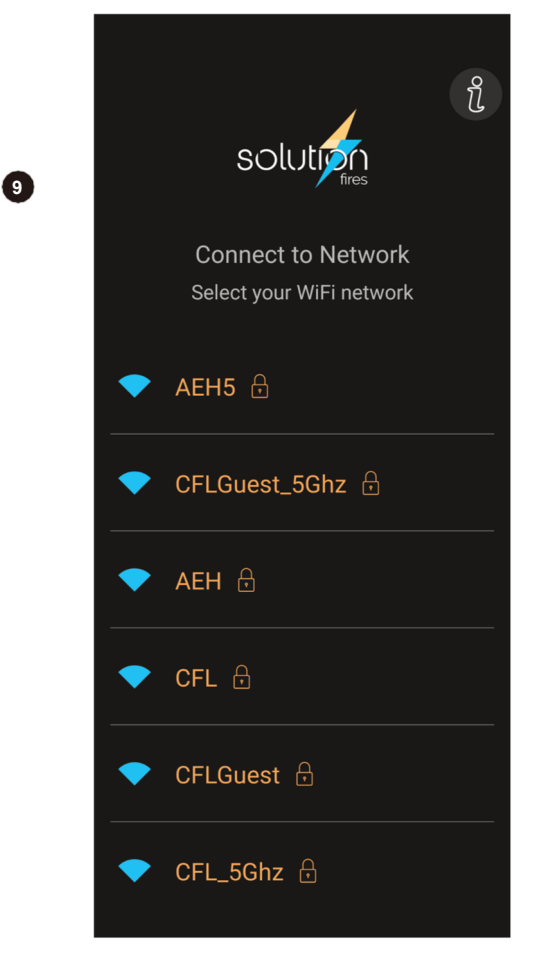

- 10. U wordt nu gevraagd om het wachtwoord van uw Wi-Fi-netwerk. Tik op het oogpictogram
  om het ingevoerde wachtwoord te controleren.
- Eenmaal verbonden, kunt u uw haard aanzetten en genieten van het brede scala aan functies die u worden aangeboden via de Solution Fire-app. Als uw haard niet is aangesloten, raadpleeg dan hoofdstuk 13.
- 12. De app zou nu het startscherm moeten tonen. Als uw startscherm niet wordt bijgewerkt met de kamertemperatuur binnen twee minuten en twee streepjes blijven onder de woorden "Kamertemperatuur" staan, is het waarschijnlijk dat u het verkeerde wachtwoord voor uw wifi hebt ingevoerd. Als dit het geval is, moet u het proces opnieuw starten in sectie 13.
- 13. Als je hebt de haard gebruikt zonder app of als je lang wacht en/of je app keert terug naar het startscherm, maar je kunt je haard niet onder controle houden, volg dan de volgende stappen. Zorg ervoor dat de handmatige AAN/UIT-schakelaar in de "I"-stand staat. Zet het haard aan met de haard AAN/UIT-knop. Houd vervolgens de AAN/UIT-knop of de AAN/UIT-knop op de afstandsbediening 10 seconden ingedrukt. Dit bereidt je haard voor op het koppelingsproces. De LED begint te knipperen.

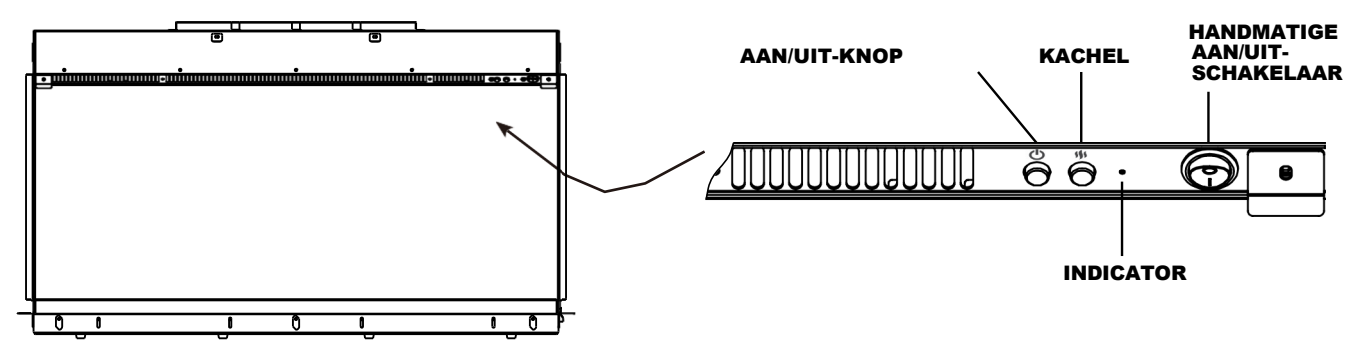

HANDMATIG BEDIENINGSPANEEL

14. Open de toepassing Oplossing activeert en volg de instructies vanaf punt 5. Wanneer u aankomt op het startscherm, zal uw haard de app op de hoogte stellen van de verschillende instellingen van de brand - de app kan u bijvoorbeeld het startscherm presenteren, zoals weergegeven in punt 12 waar u het haard kunt aanzetten, maar in feite is het haard al aan Als u op dit moment het haard kunt aanzetten, kunt u het haard aanzetten waardoor het haard naar de fabrieksinstellingen wordt ingesteld. Vanaf dat moment kunt u gaan genieten van de vele functies.

**NOTITIE:** De LED-indicator brandt rood om aan te geven dat de stroom is ingeschakeld, maar zonder Wi-Fi-verbinding. De LED brandt groen om aan te geven dat de stroom is ingeschakeld en dat het haard is verbonden met wifi.

De LED knippert om aan te geven dat het zich in de Wi-Fi-koppelingsmodus bevindt.

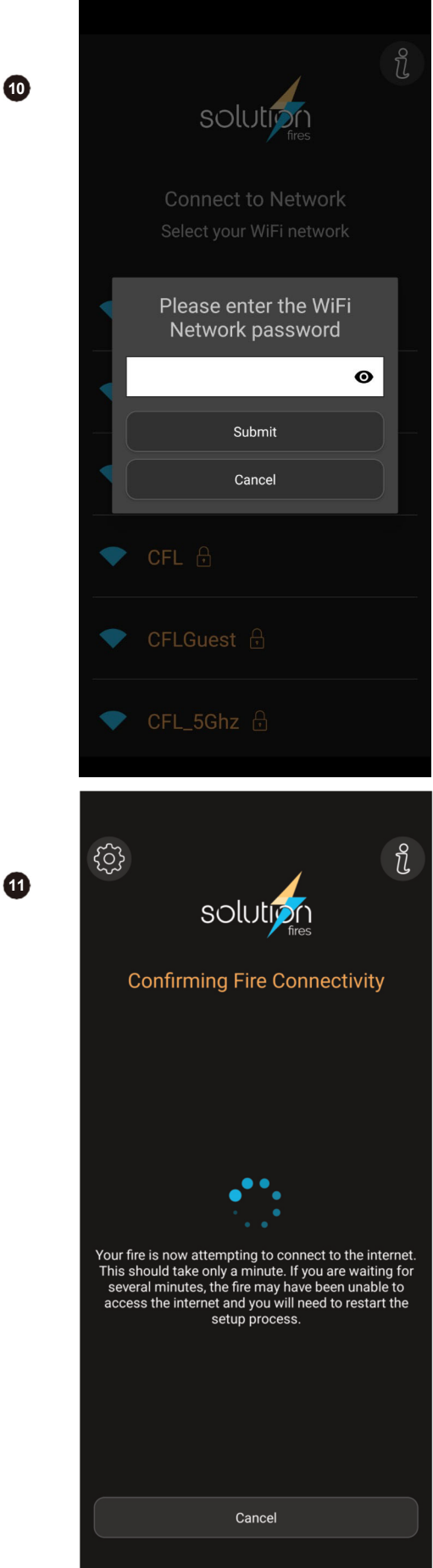

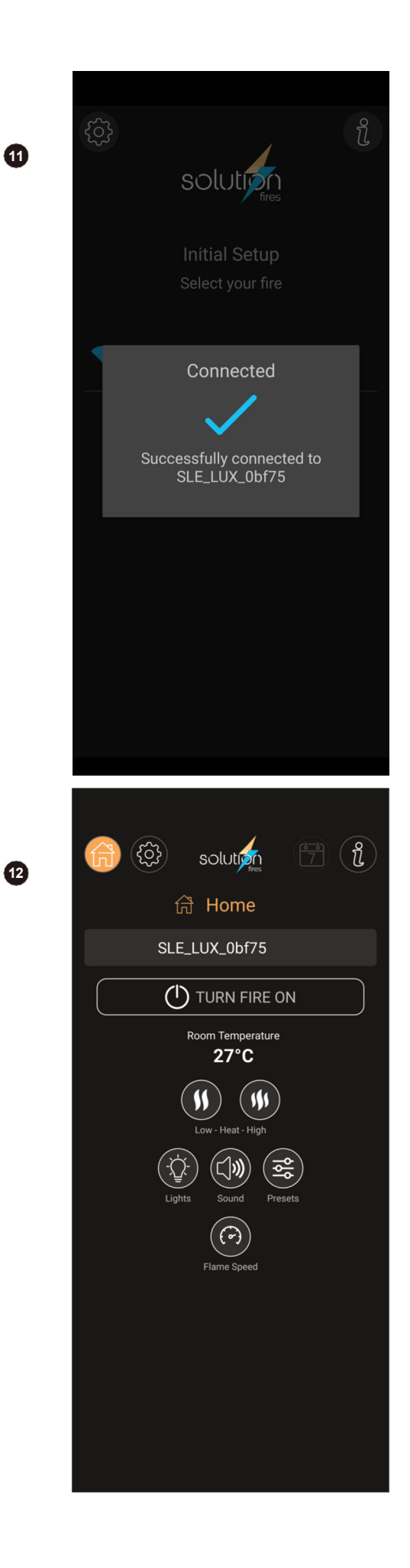

## Haard naam geven

- 16. Kies haarden toevoegen en benoemen
- 17. Als je meer dan één haard op de lijst hebben staan hier kun je ze allemaal één voor één hernoemen. Raak de blauwe pad en potlood-knop naast de haard wiens naam u wilt wijzigen.
- 18. Typ een nieuwe naam en verzend deze.

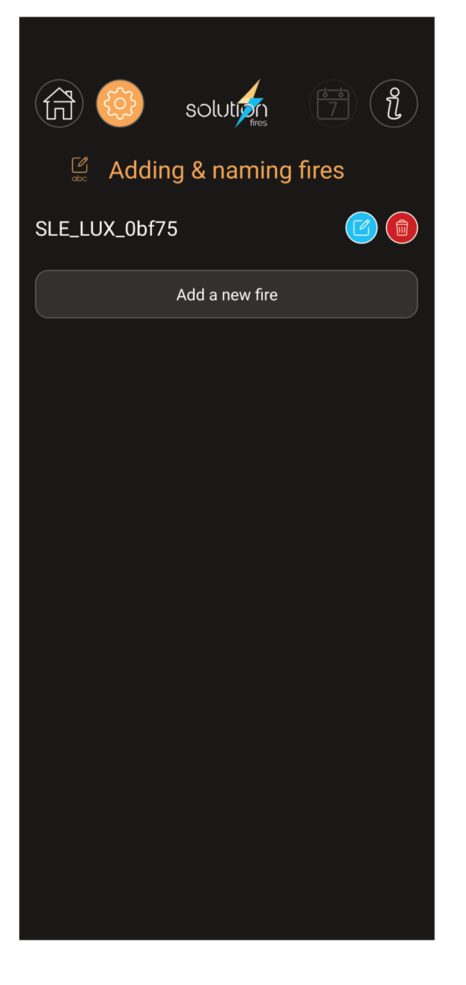

| 🛱 🚳 solut 📩 🗇                                                                                                    | ) (i                  |
|----------------------------------------------------------------------------------------------------|-----------------------|
| Settings                                                                                                    |                       |
| SLE_LUX_0bf75                                                                                                    |                       |
| Target Temperature                                                                                                    |                       |
| ्रेपूरे- Colour & Brightness                                                                                                    |                       |
| 口 <b>》)</b> Sound                                                                                                    |                       |
| Solution Visual Presets                                                                                                    |                       |
| (🕝) Flame Speed                                                                                                    |                       |
| Flicker on/off                                                                                                    |                       |
| 7 day programme                                                                                                    |                       |
| Date & time                                                                                                    |                       |
| $\frac{1}{2}$ Adding & naming fires                                                                                                    |                       |
| Account settings                                                                                                    |                       |
| 9                                                                                                    |                       |
|                                                                                                    |                       |
| G Solut                                                                                                    | *<br>1                |
| Solution Control Control Contr | 1 ( <b>î</b>          |
| Adding & naming fires                                                                                                    | :<br>;<br>€ ●         |
| Adding & naming fires<br>SLE_LUX_0bf75<br>Add a new fire                                                                                                    | ;<br>;<br>€ ●         |
| Adding & naming fires      SLE_LUX_0bf75      Add a new fire                                                                                                    | 2<br>3<br>2<br>2<br>3 |
| Adding & naming fires     SLE_LUX_0bf75     Add a new fire     Rename Fire     SLE_LUX_0bf75                                                                                                    |                       |
| Control   Control                                                                                                    |                       |
| Control   Control   Control   Control   Control   Control                                                                                                    |                       |
| Control   Control   Control   Control   Control   Control                                                                                                    |                       |
| Control   Control   Control   Control   Control   Control                                                                                                    |                       |
| Image: Solution of the solution of the solution of             |                       |
| Control   Control   Control   Control   Control                                                                                                    |                       |
| Control   Control   Control   Control   Control   Control                                                                                                    |                       |

15

17

## Haarden toevoegen

- 20. Selecteer Toevoegen & benoemen haarden

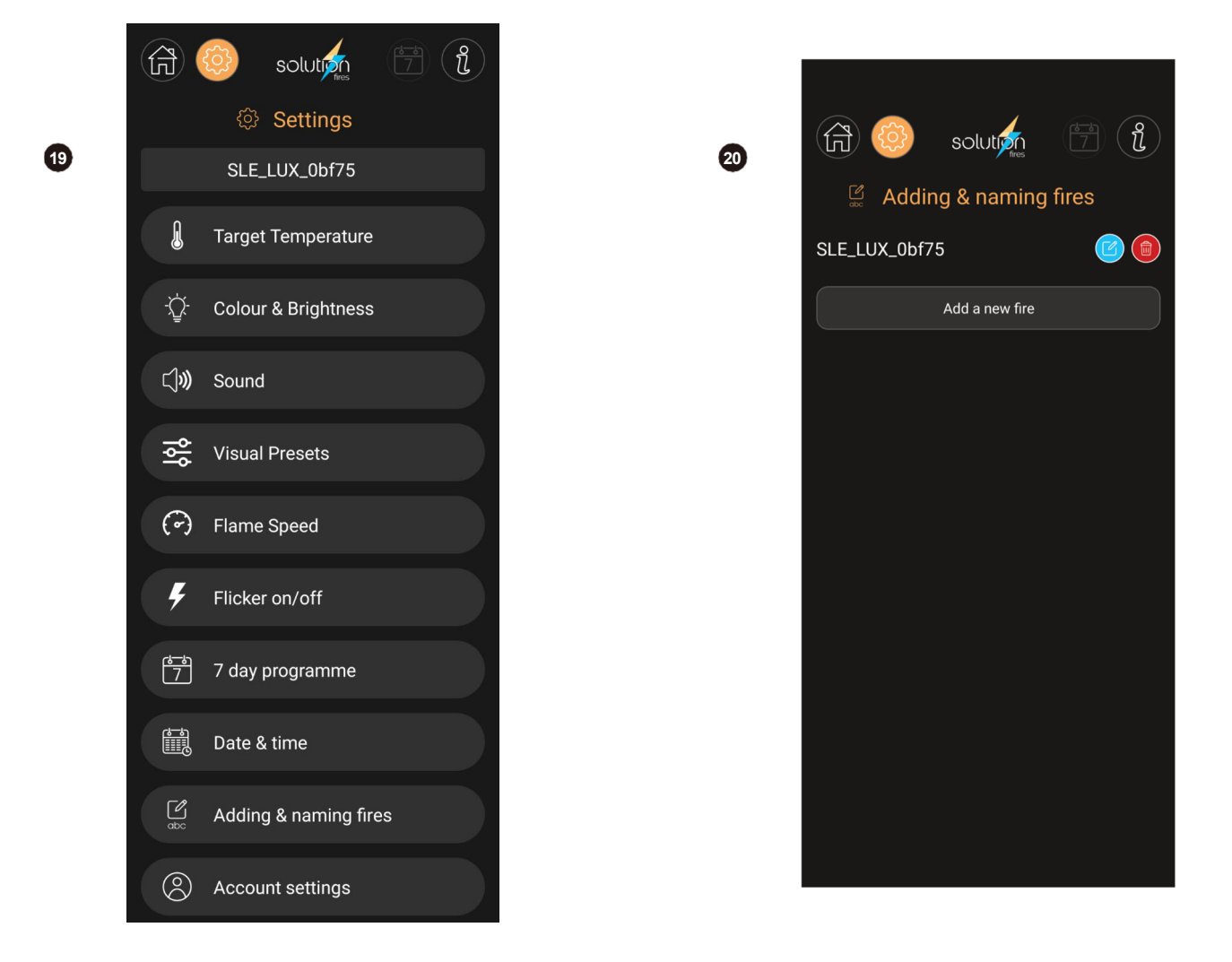

21. Selecteer "Voeg een nieuwe haard toe" en volg de instructies van punt 6 in de Haard koppelen van deze instructies.

## Uitleg over het startscherm

22-27

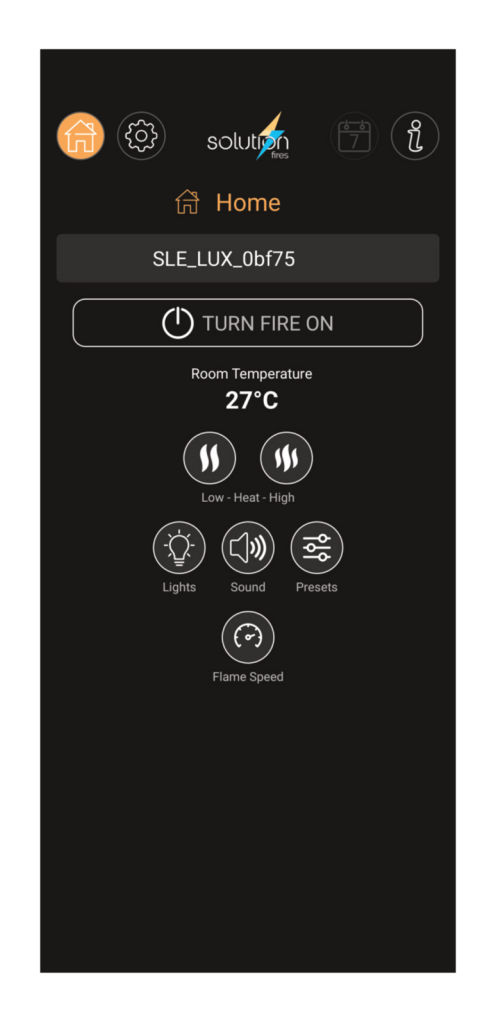

22. Aan de bovenkant van het scherm bevinden zich twee pictogrammen/knoppen aan weerszijden van het Solution Fire-logo.

Aan de linkerkant bevinden zich de Home-knop en de Instellingen-knop. Aan de rechterkant bevinden zich de 7-daagse timerknop en de Instructies-knop.

- a. De Home-knop brengt u terug naar dit scherm wanneer u het aanraakt.
- **b.** Met de knop Instellingen gaat u naar het instellingenmenu van waaruit u een van de Zeven belangrijke controlefuncties van uw haard en beheer uw account.

**c.** De 7-daagse programmeerknop is helder als je de 7-daagse timerfunctie hebt ingesteld en is een sneltoets naar het scherm waar je de 7-daagse timer kunt instellen.

- d. De 🜒 knop brengt u naar de instructies voor het gebruik van uw app.
- 23. Onder het Home-logo is de naam van je haard. Als je je app aan meer dan één haard hebt gekoppeld, staat er een kleine pijl rechts van de naam. Als u dit aanraakt, kunt u in een vervolgkeuzelijst de brand selecteren die u wilt beheersen.
- 24. Kamer temperatuur wordt gemeten in de buurt van het haard. Wanneer u uw haard en app voor het eerst koppelt. Dit kan leeg zijn omdat de app wacht op een signaal van het haard om de kamertemperatuur te bevestigen. Dit kan tot een minuut duren.

- 25. Handmatige verwarmingsknoppen.
  - a. Druk 🕛 op voor 1 kW warmte of 🖤 voor 2 kW warmte.

**b.** Als u wilt dat uw haard wordt ingesteld op een kamertemperatuur naar keuze, then zie sectie 28 van deze instructies voor het instellen van de doeltemperatuur. Door de verwarmingsknoppen vanaf het startscherm te activeren, overschrijft u de functie Doeltemperatuur als deze is ingesteld.

**c.** Als u de 7-daagse programmer hebt ingesteld, worden zowel de handmatige verwarmingsknoppen als de doeltemperatuurfunctie overschreven.

26. Uw haard is uitgerust met een energiebesparend apparaat dat detecteert of er een deur of raam wordt achtergelaten open door te analyseren of er een plotselinge daling van de kamertemperatuur optreedt. Als dit toch gebeurt, stopt uw haard automatisch met het verwarmen van de kamer, knippert het indicatielampje op het handmatige bedieningspaneel snel en verschijnt er een pop-upwaarschuwing op uw applicatie. Volg de instructies op dit scherm om uw haard te resetten.

命

Ľ)))

(~)

Ø

Sound

**Visual Presets** 

Flame Speed

Flicker on/off

7 day programme

Adding & naming fires

Account settings

Date & time

solution

Settings

SLE\_LUX\_0bf75

Target Temperature

Colour & Brightness

ที่

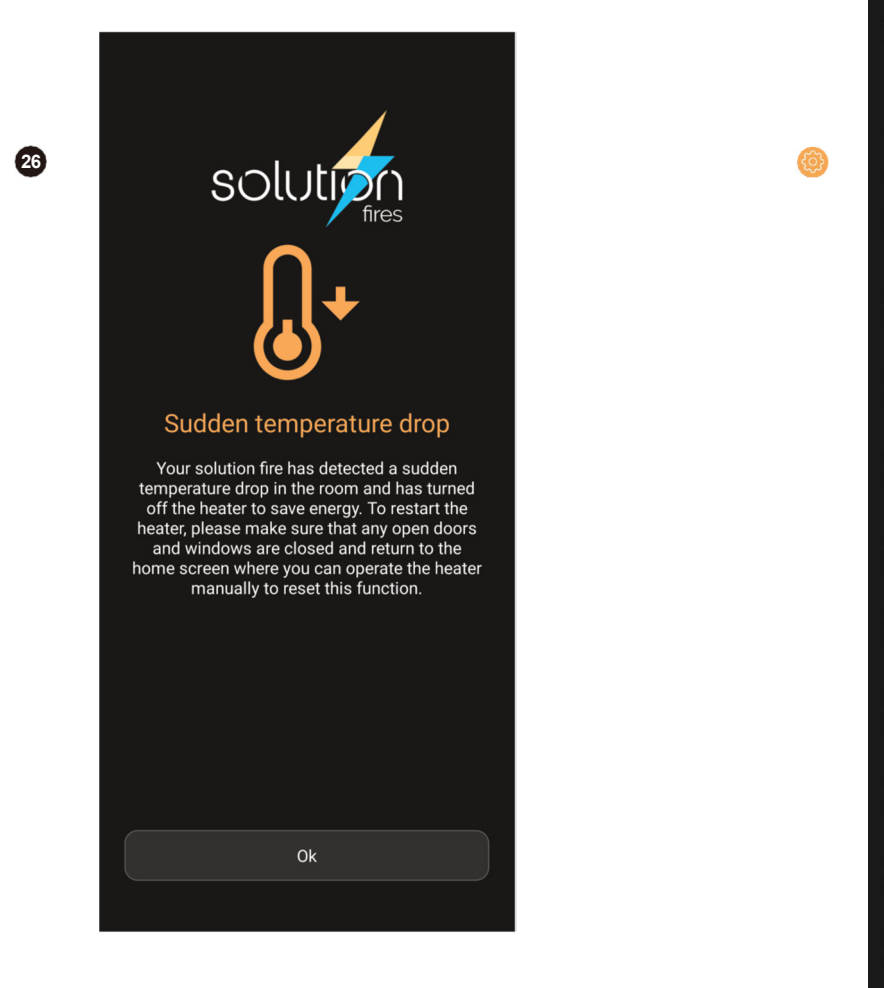

27. a. Verlichting – als u deze knop aanraakt, gaat u naar het scherm waar u de kleur en helderheid kunt regelen (kleur alleen voor downlight) van de afzonderlijke verlichtingselementen van de haard. Raadpleeg paragraaf 30 van deze instructies.

**b**. Geluid - uw haard heeft een fabrieksinstelling van geen geluid. Dit kan met deze knop worden aangepast - zie hoofdstuk 32 van de instructies.

**c**. Voorinstellingen - Kies uit 7 verschillende in de fabriek ingestelde haardinstellingen. Op het scherm "Visual Presets" bevindt zich een achtste knop waarmee u, wanneer u deze aanraakt, uw haard kunt wijzigen in een door u gekozen opstelling. Raadpleeg secties 29-31 van de instructies voor meer informatie.

# Toegang tot functies via het menu Instellingen 🙆

(Zie vorige pagina)

## Doeltemperatuur

- 28. Wanneer u uw app voor het eerst instelt, moet u de eerste keer dat u Ga naar dit scherm, dan zie je twee streepjes in plaats van cijfers. Dit verandert in uw instelling zodra u de schuifregelaar aanpast. Stel de gewenste doeltemperatuur voor uw kamer in.
- 29. U kunt een doeltemperatuur selecteren tussen 15°C (59°F) en 30°C (86°F). Zodra u dit heeft ingesteld, uw haard regelt automatisch de verwarming in je kamer tot die temperatuur en houd hem rond die temperatuur. Stel de temperatuur in door de knop langs de lijn te schuiven of door de + of – symbolen aan te raken. Sla uw doeltemperatuur op als uw Aangepaste instelling - deze wordt dan geactiveerd wanneer u uw "Aangepaste voorinstelling" selecteert in het scherm "Visuele voorinstellingen" - zie sectie 33.

**OPMERKING** - Als u een doeltemperatuur instelt bij gebruik van het 7-daagse programma (sectie 34), wordt dit op het scherm niet weergegeven wanneer uw haard onder de controle is over uw 7-daagse timerinstellingen.

## Kleur en helderheid

- **30.** Kies je Kies je eigen kleur- en helderheidsinstellingen voor elk element van je haard. U kunt ook rechtstreeks navigeren naar dit scherm vanaf het startscherm.
- 31. Selecteer het element van je haard dat je zou willen graag aanpassen – in dit geval is het brandstofbed geselecteerd. Pas de helderheid aan met behulp van de schuifregelaar of de + en – symbolen. Kies een van de negen verschillende kleuren. De knop "Scènelicht" is alleen beschikbaar als u de optionele extra Scene Light kit aan je haard. Spaar je licht

instellingen als uw "aangepaste voorinstelling" die dan zou worden geactiveerd vanuit het scherm "Visuele voorinstellingen" - zie sectie 33.

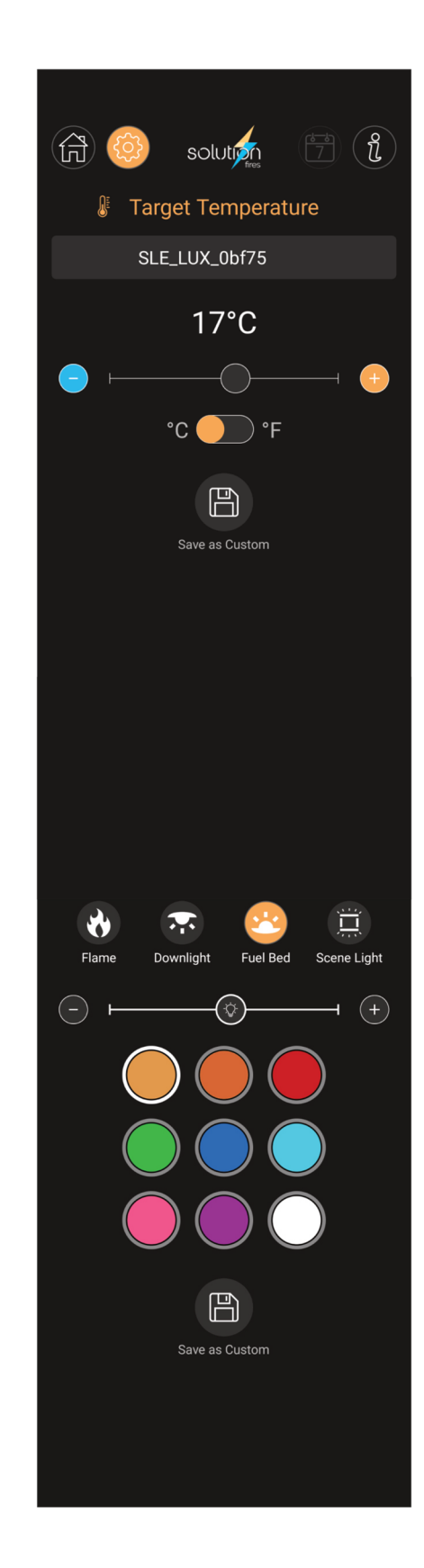

30

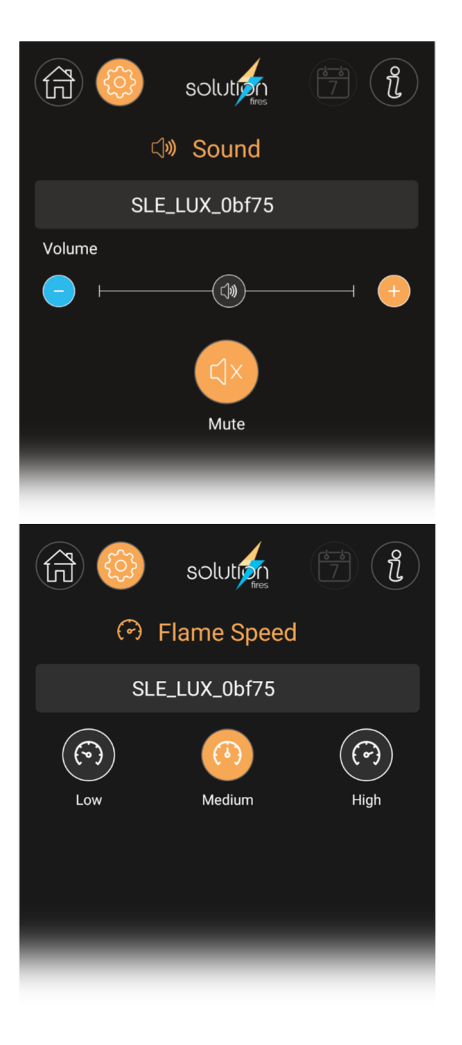

## 32

## Geluid

**32.** Demp of pas het volume van het geluid van de haard

## 7 Dagen Programma

**35.** Zie uitgebreide uitleg op pagina 35.

35

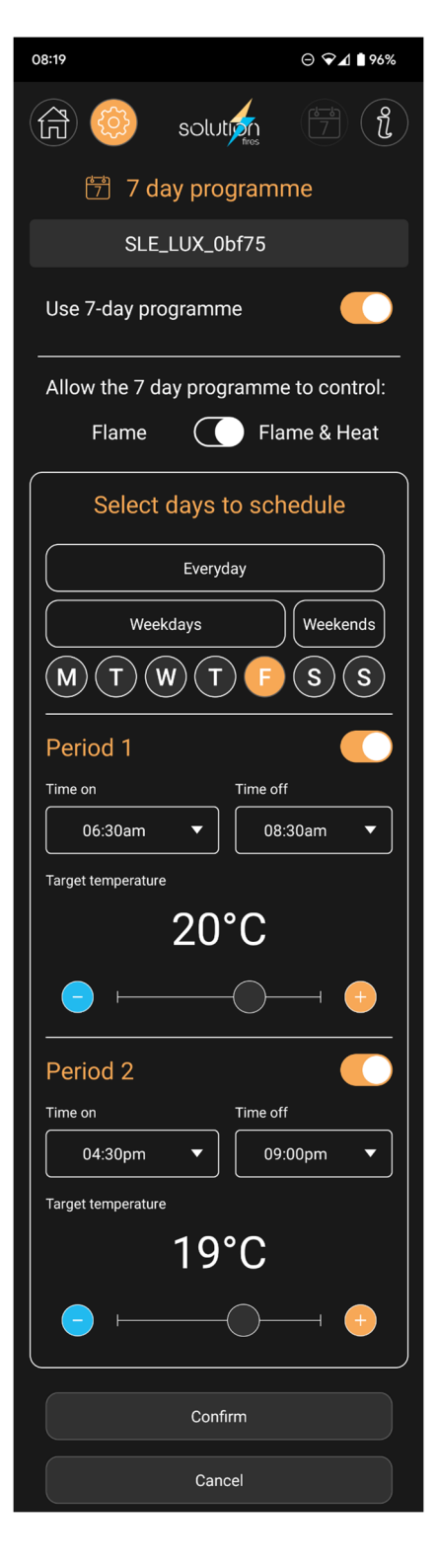

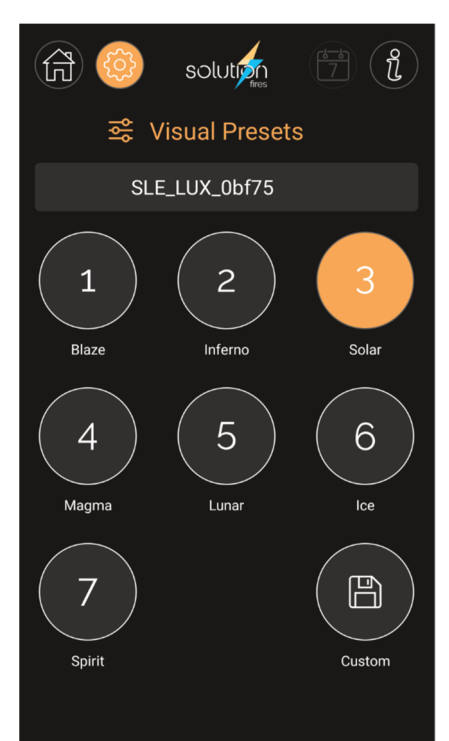

## 33

## Vlam snelheid

**33.** Pas de snelheid van het vlameffect aan.

## 34

## Visueel Presets

34. Selecteer een van de zeven in de fabriek ingestelde verlichtingsschema's of uw eigen vertrouwde effect.

## 7 Dagen Programma (Zie afbeelding op vorige pagina)

**35.** Uw app neemt automatisch de dag en tijd van uw telefoon of tablet over. Als u het instellen van je haard in een andere tijdzone dan de telefoon of tablet van onze ytour is ingesteld, selecteer dan eerst "Datum en tijd" in het menu Instellingen en kies de tijdzone waarin je haard zich bevindt.

Selecteer nu "7-daags programma" in het instellingenmenu en ga als volgt te werk:

a. Schakel het "Gebruik 7-dagenprogramma" in

**b.** Selecteer of u alleen het vlambeeld of het vlambeeld wilt bedienen en de verwarming.

**c.** Selecteer de dagen die u wilt beheren. Er zijn "bulk"-opties van "Weekdagen", "Weekends" of "Everyday" of u kunt elke dag afzonderlijk instellen door simpelweg de beginletter van de dag te selecteren die u wilt instellen.

**d.** Nu stel de tijden in op de tijd waarop u uw haard wilt laten werken. AAN/UIT voor "Periode 1" door beurtelings te klikken op de knoppen "Tijd aan" en "Tijd uit" aan.

**e.** Set the target temperature you would like your fire to heat the room to. This option will not appear if you have elected to control the flame picture only at 34b above.

f. Als u uw brand voor een tweede periode op dezelfde dag(en) onder controle wilt houden, volg dan de hetzelfde proces voor 'Periode 2".

# g. Het is essentieel om de knop "Conform" onderaan dit scherm aan te raken om het programma in te stellen.

- 36. U zult merken dat elk scherm waar u naartoe navigeert nadat u de 7-daagse programmer hebt ingesteld, het verlichte kalenderpictogram rechtsboven in elk scherm heeft. Dit is een snelle referentie om te controleren of uw haard het 7-daagse programma heeft ingesteld of niet. U kunt het kalenderpictogram aanraken om snel naar het 7-daagse timerscherm te navigeren.
- **37.** Om de 7-dagenprogrammering te annuleren, zet u de schakelaar "7-dagenprogramma gebruiken" uit en drukt u op de "Conform"-knop. Uw vorige instellingen blijven behouden voor het geval u de 7-daagse programmering weer aan wilt zetten in de toekomst.
- 38. Om uw instellingen te bekijken, keert u terug naar het scherm van het 7-dagenprogramma en tikt u elke dag achtereenvolgens aan en bekijk de instellingen voor elke dag één voor één. U kunt de instelling van één dag tegelijk bekijken zodat u elke dag naar wens kunt aanpassen.

# Als u aanpassingen doet, zorg er dan voor dat u uw nieuwe instellingen "Conformeert" voordat u dit scherm verlaat.

## Flikkereffect (zie afbeelding op vorige pagina)

**39.** Het flikkereffect voor het brandstofbed en de downlight kan worden gedeactiveerd met behulp van de Flicker aan/uit-functie.

## Accountinstellingen

**40.** Het scherm Accountinstellingen wordt bereikt door die knop te selecteren in het menu Instellingen.

| (行) 🥹 solut 🎢 🗍 🚺        |
|--------------------------|
| Account settings         |
| Account Name             |
| Jan Smit th              |
| Change name              |
| Fmail                    |
| John.Smith@example.co.uk |
| Change email address     |
| Change password          |
| Account                  |
| Signout                  |
| Delete account           |
| Read terms & conditions  |
| Read privacy policy      |
| Cancel                   |
|                          |

**41.** De functies hier gaan ervan uit dat u bent ingelogd op uw account en zijn als volgt:

U kunt de naam, het e-mailadres en het wachtwoord van uw account op elk gewenst moment wijzigen.

**a.** Tik op de knop "Naam wijzigen" om de voor- en tweede naam te wijzigen.

**b.** Tik op "E-mailadres wijzigen" om het geregistreerde e-mailadres te wijzigen. Het e-mailadres hier is het e-mailadres waarnaar e-mails worden gestuurd om u te helpen met vergeten wachtwoorden.

**c.** Tik op de knop "Wachtwoord wijzigen" om uw wachtwoord te wijzigen. Het beveiligingsniveau is geheel aan jou.

**d.** Om te voorkomen dat anderen uw app gebruiken om uw brand te besturen, kunt u zich op elk gewenst moment afmelden bij uw account.

**e.** U kunt besluiten om het account dat u heeft ingesteld te verwijderen. De belangrijkste reden hiervoor zou verhuizen zijn.

- f. Hier kunt u uw geheugen met betrekking tot de Algemene Voorwaarden en het Privacybeleid opfrissen door op de betreffende knoppen te tikken.
- g. "Annuleren" brengt u terug naar het scherm Instellingen.

## **Smart Watch**

## Android Wear en Apple iOS

- 42 Nadat u uw smartwatch hebt gekoppeld aan het apparaat waarop u de Solution Fire-app, kunt u belangrijkste functies van uw haard vanaf uw pols bedienen.
- **43** Vergeet niet dat uw smartapparaat en horloge zich in de buurt van elkaar moeten bevinden om het slimme horloge correct te laten functioneren.
- **44** In het geval van de Android Wear Watch moet u de app eraan toevoegen door naar de Google Play Store te gaan en de Solution Fires-app vanaf de telefoon toe te voegen.
- **45** In het geval van de Apple iOS-horloges (versie 1 wordt niet ondersteund) verschijnt de app automatisch op scherm van de horloge-app.
- 46 Open eerst de app op uw horloge, vervolgens zijn de functies die vanaf uw smartwatch kunnen wor bediend:
  - a. AAN/UIT
  - b. Warmte 1 kW, 2 kW, UIT (0,75 kW, 1,5 kW, UIT voor LUX75, LUX75XH en LUX100)
  - c. Voorinstellingen 1-7 (horloge bevat de aangepaste voorinstelling als deze is geprogrammeerd op uw smartphone of tablet)

## Amazone Alexa

- 47. Download de Solution Fires Skill op je smartapparaat dat je gebruikt om Alexa te bedienen. Om je Amazon Alexa te gebruiken om je Solution Fire te bedienen, is het belangrijk dat je je Solution Fire koppelt aan de Amazon Alexa-app op je smartapparaat.
- **48.** Er zijn twee manieren om Alexa te vragen om je Solution Fire te besturen, Alexa zal alleen controle hebben De eerste aangesloten haard wanneer er sprake is van multi-fire installaties:
  - a. "Alexa, open Solution Fires" of "Alexa, Solution Fires"
  - b. "Alexa, [vraag/vertel] Solution Fires to ......"
- **49.** Wanneer u Solution Fires opent, met behulp van optie 46a, wacht u tot Alexa zegt: "Hallo, hoe kan ik helpen?" binnen een of twee seconden uw verzoek doen uit de onderstaande lijst. Alexa zal je verzoek bevestigen en vervolgens vragen of ze met iets anders kan helpen, waarna je verdere verzoeken kunt doen uit de onderstaande lijst.
- **50.** Wanneer u de optie 48b gebruikt, voegt u het verzoek uit de onderstaande lijst toe. Je kunt verdere verzoeken doen vanuit de verzoeklijst nadat Alexa heeft bevestigd dat je laatste verzoek is gevolgd en je heeft gevraagd: "Kan ik met iets anders helpen?"
- **51.** Sommige mensen hebben de naam veranderd van "Alexa", gebruik in deze gevallen de naam die je hebt gekozen in plaats van "Alexa" in de bovenstaande voorbeelden.
- 52. Lijst met aanvragen;
  - 1. "Schakel de stroom [aan/uit] in"
  - 2. "Schakel [aan/uit]"
  - 3. "Zet [Fire Name] [aan/uit]"
  - 4. "Zet de verwarming [aan/uit]"
  - 5. "Zet het warmteniveau op medium"
  - 6. "Zet geluid [aan/uit]"
  - 7. "[Dempen/dempen opheffen] Geluid"
  - 8. "Zet het volume [omhoog/omlaag]"
  - 9. "Wijzig haard in [vooraf ingestelde naam]"
  - **10.** "Vooraf ingestelde [naam voorinstelling]"
  - 11. "Pre-set [naam vooraf ingesteld]"
- "[vooraf ingestelde naam] effect"
  - **13.** "Verander de kleur in [vooraf ingestelde naam]"
  - **14.** "Wijzig voorinstelling in [naam voorinstelling]"
  - 15. "Draai haard naar [vooraf ingestelde naam]"

52. Vervolg van de lijst met verzoeken;

Vooraf ingestelde namen zijn als volgt, met alternatieven om tussen haakjes te proberen;

- Vlam (oranje, één, haard, vlam, heet, standaard)
- 2. Inferno (zeer oranje, twee, ontsteken, flare)
- 3. Zonne (geel, drie, zon, sol)
- Magma (rood, vier, zeer rood, lava, vulkaan)
- 5. Lunair (roze, paars, vijf, ruimte, ster, sterren, baan)
- 6. ljs (bevroren, bevriezen, zes, gletsjer, chill, koud)
- 7. Geest (geest, zeven, etherisch, spook)
- 8. Aangepast zodra je het hebt ingesteld. De standaardinstelling is "Blaze" (mijn instelling, acht)
- **53.** Raadpleeg www.solutionfires.co.uk om te zien of er nieuwe commando's zijn toegevoegd.

de

het

den

## Veelgestelde vragen met betrekking tot de Solution Fires-app

## 1. Kan ik de instructies van mijn app bekijken?

Ja, raak gewoon de informatieknop bovenaan uw app-scherm aan en de instructies verschijnen dan.

## 2. Hoe weet ik dat mijn haard klaar is om te koppelen met mijn wifi-netwerk?

Wanneer je je haard voor de allereerste keer aanzet, zendt je haard zijn eigen signaal uit waarmee je verbinding kunt maken. Als je het niet zeker weet, gebruik dan je telefoon of tablet om naar netwerken te zoeken en als je er een ziet die iets lijkt op "SLE\_LUX\_3df4a", dan weet je dat je haard klaar is om verbinding te maken. Maak geen rechtstreekse verbinding met dat netwerk op uw telefoon, anders dan via de Solution Fire-app. Volg nu de instructies om de haard aan te sluiten.

## 3. Wat moet ik doen als mijn haard niet klaar is om te koppelen met mijn wifi-netwerk?

Zorg ervoor dat de handmatige aan/uit-knop is ingeschakeld (I), schakel het haard in met behulp van de AAN/UIT-knop die hieronder wordt aangegeven om het haard aan te zetten. Houd nu de AAN/UIT-knop op de haard of afstandsbediening 10 seconden ingedrukt om de haard in de "uitzendmodus" te zetten, klaar om verbinding te maken. De LED-indicator begint te knipperen (rood als deze nog niet is verbonden met een netwerk, groen als deze momenteel is verbonden met een netwerk. Volg nu de instructies op pagina 25 en 26.

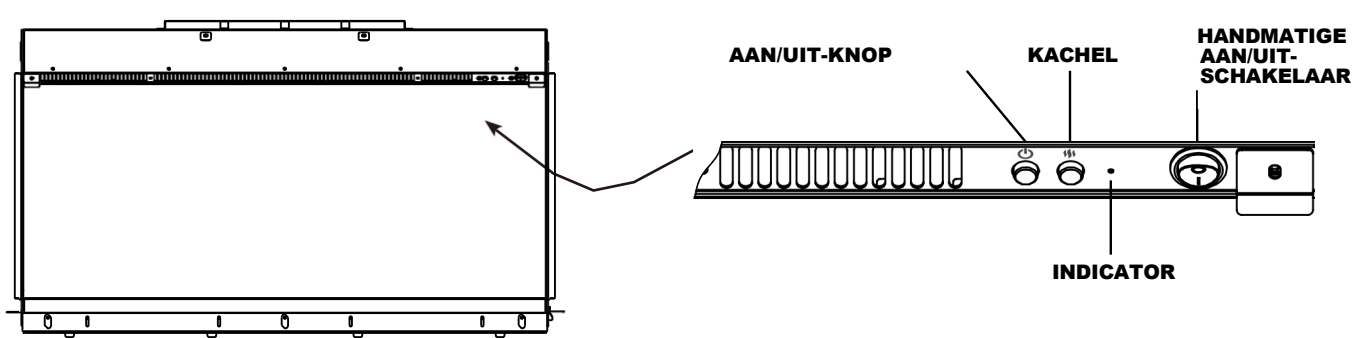

## HANDMATIG BEDIENINGSPANEEL

## 4. Moet ik de app toestaan mijn locatie te weten om de app te laten werken?

Ja, dit is een vereiste van de platforms waarop de apps zijn gebouwd en de app werkt niet tenzij u dit toestaat. Deze informatie wordt op geen enkele manier opgeslagen of gebruikt door Solution Fires. Raadpleeg het privacybeleid en de algemene voorwaarden voor meer informatie. U moet meldingen inschakelen tijdens het gebruik van de app.

## 5. Heb ik een account nodig om mijn app te laten werken?

Ja, het duurt even om een account aan te maken en er is heel weinig informatie nodig om er een aan te maken. Raadpleeg het privacybeleid en de algemene voorwaarden voor meer informatie.

## 6. Moet ik akkoord gaan met de Algemene voorwaarden en het Privacybeleid om de app te kunnen gebruiken?

Ja, er is een selectievakje om uw acceptatie te bevestigen wanneer u een instelt.

Raadpleeg het privacybeleid en de algemene voorwaarden voor meer informatie.

## 7. Moet ik de haard verbinden met het 2.4 GHz wifi-signaal in mijn huis?

Ja, net als bij de meeste huishoudelijke apparaten, kan het Solutions Fires-assortiment alleen worden aangesloten op de 2.4 GHz-signaal van uw Wi-Fi-router. Dit is alleen belangrijk als uw router het 2.4 GHz-signaal gescheiden heeft van het 5.0 GHz-signaal.

## 8. Moet de software van mijn smartphone/tablet up-to-date zijn?

Ja, zorg ervoor dat u de software van uw apparaat regelmatig bijwerkt.

# 9. Mijn telefoon/tablet toont niet de juiste wifi-thuisnaam waarmee ik verbinding kan maken, hoe los ik dit op?

Dit kan gebeuren als het signaal van het gewenste netwerk zwakker is dan een ander in uw omgeving. In sommige gevallen kan uw apparaat proberen verbinding te maken met het brandnetwerk voor internettoegang. Wanneer u de fase in het installatieproces hebt bereikt die wordt beschreven in de instructies waarin uw app het lokale Wi-Fi-netwerk heeft geïdentificeerd waarmee verbinding moet worden gemaakt, en het niet het juiste netwerk weergeeft, tikt u gewoon op het vakje waar de naam wordt vermeld en typt u de juiste. TIP - het is de moeite waard om uw telefoon/tablet te gebruiken om de beschikbare netwerken te bekijken voordat u dit stadium bereikt en de naam van uw gewenste netwerk noteert - precies de tekens en spaties zoals deze worden weergegeven, omdat eventuele fouten bij het typen ervan voorkomen dat uw haard verbinding maakt met uw netwerk. Zorg ervoor dat u uw wachtwoord correct typt.

# 10. Mijn telefoon/tablet probeert steeds verbinding te maken met het haard om toegang te krijgen tot internet, wat moet ik doen?

Dit kan gebeuren, afhankelijk van de instelling van uw apparaat. Ga naar uw instellingen en selecteer het "SLE\_LUX\_#####"-netwerk en "vergeet" het met behulp van een van de menu's van uw apparaat. Zodra u dit hebt gedaan, moet u mogelijk uw apparaat volledig opnieuw opstarten en het koppelingsproces opnieuw starten volgens de instructies. Zorg ervoor dat u uw wachtwoord correct typt.

## 11. Kan ik zien wat ik als wachtwoord heb ingetypt?

Ja, tik op het oogpictogram in het vak waarin u uw wachtwoord typt om het ingevoerde wachtwoord te controleren. De app weet niet of je het wachtwoord correct hebt getypt of niet en gaat dus door naar de volgende stap van de verbinding totdat je merkt dat je niet verder kunt gaan.

## 12. Kan ik het wachtwoord van mijn Solution Fires-app-account wijzigen?

Ja, navigeer naar de instellingenpagina van uw app, selecteer "Accountinstellingen", tik op de knop "Wachtwoord wijzigen" en volg de instructies.

## 13. Wat moet ik doen als ik het wachtwoord van mijn Solution Fires-app-account ben vergeten?

Wanneer u probeert in te loggen op uw account, staat er een onderstreepte regel "Wachtwoord vergeten" onderaan het scherm. Door dit aan te raken wordt u een e-mail gestuurd naar het e-mailadres dat u eerder hebt geregistreerd en vanuit die e-mail kunt u uw wachtwoord opnieuw instellen. Als er meer dan één keer een nieuw wachtwoordverzoek is ingevoerd, reageer dan alleen op de eerste link die u van Oplossing wordt toegestuurd om te corrigeren. Het kan een paar minuten duren voordat de link doorkomt.

## 14. Is het normaal dat het rode indicatielampje knippert?

Ja, dit gebeurt als uw Open Window Device is gedetecteerd. Om dit te resetten, zorgt u ervoor dat de oorzaak van de plotselinge temperatuurdaling is opgelost en zet u vervolgens de haard aan.

## 15. Ik heb mijn brand eerder kunnen bedienen met mijn app, waarom kan ik dat nu niet?

Het is waarschijnlijk dat uw wifi-signaal zwak is en verloren is gegaan of dat uw internettoegang via uw router is onderbroken. Om dit te stoppen kan het nodig zijn om een booster toe te voegen of uw internetverbinding/breedband te verbeteren. U kunt proberen uw router opnieuw op te starten. Het is ook mogelijk dat u een ander account gebruikt dan het account dat de brand heeft ingesteld en dat het account dat u gebruikt niet is ingesteld. Om de haard met een ander account op te zetten, volgt u de installatieprocedure in de instructies.

## 16. Kan een druk netwerk de prestaties van mijn app beïnvloeden?

Voor de beste resultaten bij het beheersen van uw brand moet uw breedbandverbinding stabiel zijn en voldoende bandbreedte hebben om een snelle verbinding met internet mogelijk te maken. Het is mogelijk dat de reactiesnelheid wordt beïnvloed door intensief gebruik van uw wifi en lokaal zwaar 'verkeer' op piekmomenten van de dag. Het is ook duidelijk dat het weer de verbindingssnelheden kan beïnvloeden.

# 17. Wat zorgt ervoor dat de brand meer dan een of twee seconden nodig heeft om de instructies van de app op te volgen?

Wanneer u de app gebruikt om verschillende functies in te stellen, is er af en toe een vertraging tussen het moment dat u op de schermknop drukt en het signaal dat uw haard bereikt. Als u verder op andere knoppen drukt, werkt u normaal gesproken in de volgorde waarin u ze indrukt. Als er echter te veel op de knop wordt gedrukt in een korte tijd, kan de brand een instructie missen. Wacht gewoon een paar seconden en probeer het opnieuw als uw haard niet reageert op de gewenste instelling. De vertraging kan worden veroorzaakt door een aantal problemen, waaronder lokale netwerksnelheid, leeftijd, versie en sommige instellingen van apparaten in de controlelus (telefoon/horloge/tablet/besturingssysteem/router), Wi-Fi-signaalsterkte en lokale internetstabiliteit. Controleer deze. Vaak kan een herstart van je router en/of fire helpen.

## 18. Waarom wordt mijn kamertemperatuur niet bijgewerkt op het startscherm van mijn app?

Als uw startscherm niet binnen twee minuten wordt bijgewerkt met de kamertemperatuur en er twee streepjes onder de woorden "Kamertemperatuur" blijven staan, hebt u waarschijnlijk het verkeerde wachtwoord voor uw wifi ingevoerd bij het instellen van uw haard. Als dit het geval is, moet u het proces opnieuw starten.

## 19. Is het mogelijk om nog een Solutions Fire aan mijn app toe te voegen?

Ja, navigeer naar de instellingenpagina van je app, selecteer "Haard toevoegen en benoemen", tik op de knop "Een nieuwe brand toevoegen" en volg de instructies.

## 20. Kan ik de naam van mijn haard wijzigen?

Ja, navigeer naar de instellingenpagina van uw app, selecteer "Fires toevoegen en benoemen", tik op het blauwe "pen and pad"-pictogram naast de fire waarvan u de naam wilt wijzigen en volg de instructies.

## 21. Kan ik een 7-daags timerprogramma instellen voor mijn haard?

Ja, navigeer naar de instellingenpagina van uw app, selecteer "7-daags programma" en volg de instructies. Er is een snelkoppeling naar dit scherm - bovenaan elk scherm staat een kalenderknop raak die aan en je wordt naar het programmascherm geleid. Vergeet niet om de schakelaar met de tekst "Gebruik 7-daags programma" aan te zetten en uw instellingen onderaan het programmeerscherm te "bevestigen". Zodra je dit hebt gedaan, zul je na een minuut of twee merken dat de kalenderknop bovenaan je app-scherm wordt gemarkeerd.

# 22. Is het mogelijk om mijn favoriete instellingen op te slaan, zodat ik ze op een later tijdstip kan oproepen?

Ja, zodra u het gewenste uiterlijk en geluid hebt ingesteld, drukt u op de knop "Opslaan als aangepast" onderaan een van de schermen "Kleur en helderheid", "Geluid" of "Doeltemperatuur". U kunt dan terugkeren naar die instellingen vanuit het scherm "Voorinstellingen" door de knop "Aangepast" aan te raken.

# 23. Kan ik de kleuren en helderheid van de verschillende brandende elementen van mijn haard onafhankelijk van elkaar instellen?

Ja, navigeer naar het scherm "Kleur en helderheid" vanuit het scherm "Home" door de knop "Verlichting" aan te raken. Hier kunt u de kleuren aanpassen door de betreffende kleurkeuzeknop aan te raken, van de vlam, het brandstofbed, de downlights en de scènelampen (indien aanwezig). Hier kunt u ook de helderheid van de vlam-, brandstofbed- en scèneverlichting (indien aanwezig) door de schuifregelaar op het scherm te gebruiken of door de knoppen "+" of "-" aan het einde van de schuifregelaar aan te raken. Eenmaal ingesteld, kunt u uw op maat gemaakte haardinstellingen opslaan als uw aangepaste instelling - zie de instructies voor meer informatie.

## 24. Kan ik het volume van het haardgeluid van mijn haard aanpassen?

Ja, navigeer gewoon naar het scherm "Geluid" vanuit het scherm "Home" door de knop "Geluid" aan te raken. Hier kunt u het knetterende geluid van uw haard dempen of, als het niet is gedempt, het volume van het geluid aanpassen met behulp van de schuifregelaar op het scherm of door de knoppen "+" of "-" aan het einde van de schuifregelaar aan te raken.

## 25. Zijn er enkele vooraf ingestelde haardinstellingen die ik kan bekijken?

Ja, deze kunnen worden bekeken door de knop "Voorinstellingen" op het "Home"-scherm aan te raken en een van de knoppen op dat scherm te selecteren.

## 26. Kan mijn smartwatch mijn haard onder controle houden?

Ja, als je eenmaal hebt gekoppeld, kun je Fire met de telefoon of tablet die is verbonden met je smartwatch, de app op je smartwatch selecteren volgens de instructies voor je smartwatch. Met je smartwatch kun je het haard aan/uit zetten, de geluiden dempen, voorinstellingen selecteren en de haard aan- en uitzetten.

## 27. Wat moet ik doen als mijn smartwatch mijn brand niet meer onder controle heeft?

Uw horloge kan soms uw haard niet meer onder controle houden omdat het signaal tussen uw horloge en telefoon is onderbroken. Dit kan komen door de afstand tussen je horloge en telefoon. Het kan ook te wijten zijn aan het feit dat uw telefoon het batterijgebruik optimaliseert. Uw telefoon optimaliseert waarschijnlijk het batterijgebruik wanneer de lading ongeveer 20% of minder heeft bereikt. Bij het optimaliseren zal de telefoon de batterijvoeding omleiden naar andere, meer essentiële functies. Mogelijk kunt u uw optimalisatie-instellingen op uw telefoon aanpassen. Als alternatief is een oplossing om je telefoon op te laden en de verbinding tussen je telefoon en horloge te controleren.

## 28. Kan ik mijn haard bedienen met Alexa?

Ja, open de Amazon Alexa-app op uw apparaat en zoek naar de Solution Fires-vaardigheid en koppel uw account aan het Solution Fires-account dat u in uw app hebt ingesteld en probeer vervolgens enkele van de opdrachten die in de instructies worden vermeld. Bijvoorbeeld: "Alexa, [ask/tell] Solution Fires om de kleur te veranderen in roze"

## 29. Wordt de app af en toe geüpdatet?

Van tijd tot tijd zullen er verbeteringen worden doorgevoerd - raadpleeg de website voor updates van deze instructies.

## 30. Kan ik de afstandsbediening tegelijkertijd met de app gebruiken?

Houd er rekening mee dat de afstandsbediening die bij uw haard wordt geleverd en de app onafhankelijk van elkaar werken. Als zodanig kan geen van beide handsets feedback van de andere ontvangen, dus welke handset ook wordt gebruikt, uw laatste instellingen in die handset worden naar het haard gestuurd. Dit kan betekenen dat wanneer u na gebruik van uw app de haard vraagt om aan te gaan met de afstandsbediening, uw haardkleuren kunnen veranderen in de laatst ingestelde kleuren op de afstandsbediening als ze verschillen van de kleur die de vorige keer door de app is ingesteld.

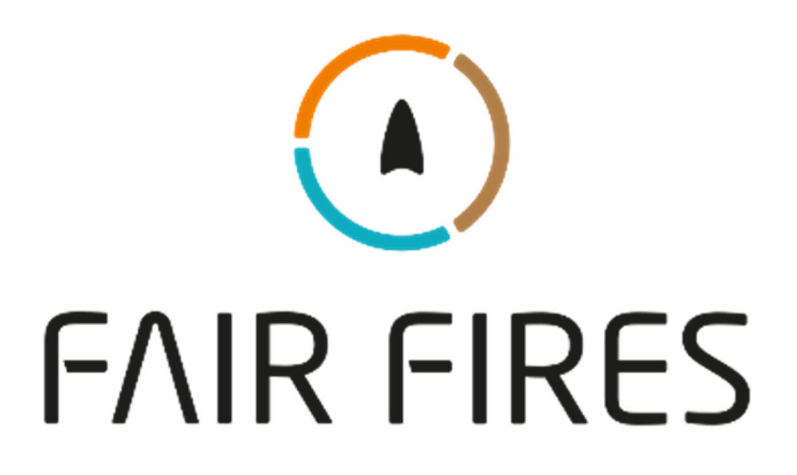

www.fairfires.nl + info@fairfires.nl

Postbus 157, 6920 AD Duiven